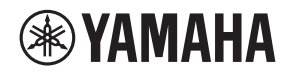

# L2 SWITCH SWR2311P-10G

Owner's Manual Bedienungsanleitung Mode d'emploi Manual de instrucciones Manuale di istruzioni Руководство пользователя English

Deutsch

Français

Español

ltaliano

Русский

# Vorsichtsmaßnahmen

# BITTE SORGFÄLTIG DURCHLESEN, BEVOR SIE FORTFAHREN

Bewahren Sie diese Anleitung an einem sicheren Ort auf, um später jederzeit darauf zurückgreifen zu können.

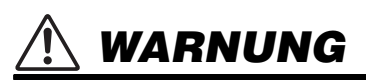

Befolgen Sie unbedingt die nachfolgend beschriebenen grundlegenden Vorsichtsmaßnahmen, um die Gefahr einer schwer wiegenden Verletzung oder sogar tödlicher Unfälle, von elektrischen Schlägen, Kurzschlüssen, Beschädigungen, Feuer oder sonstigen Gefahren zu vermeiden. Zu diesen Vorsichtsmaßnahmen zählen unter anderem folgende Punkte:

## Ungewöhnliche Vorkommnisse am Gerät

- Sollte eines der folgenden Probleme auftreten, ziehen Sie sofort den Netzstecker aus der Steckdose.
  - Das Netzkabel oder der Netzstecker sind zerfasert oder beschädigt.
  - Es werden ungewöhnliche Gerüche oder Rauch abgesondert.
  - Ein Gegenstand, oder Wasser, ist in das Produkt gelangt.
  - Während der Verwendung des Produkts kommt es zu einem plötzlichen Tonausfall.
  - Es treten Risse oder andere sichtbare Schäden am Produkt auf.

Lassen Sie das Produkt in diesen Fällen von qualifiziertem Yamaha-Fachpersonal untersuchen oder reparieren.

# Netzanschluss/Netzkabel

- Verlegen Sie das Netzkabel niemals in der Nähe von Wärmequellen, etwa Heizkörpern oder Heizstrahlern, biegen Sie es nicht übermäßig und beschädigen Sie es nicht auf sonstige Weise, stellen Sie keine schweren Gegenstände darauf und verlegen Sie es nicht an einer Stelle, wo jemand darauftreten, darüber stolpern oder etwas darüber rollen könnte.
- Schließen Sie den Adapter nur an die richtige, für das Produkt ausgelegte Spannung an. Die erforderliche Spannung ist auf dem Typenschild für das Produkt angegeben.
- Verwenden Sie ausschließlich das mitgelieferte Netzkabel bzw. den Netzstecker. Wenn Sie das Produkt in einer anderen Region als der, in der Sie es gekauft haben, verwenden möchten, kann es sein, dass das mitgelieferte Stromkabel nicht kompatibel ist. Erfragen Sie dies bitte bei Ihrem Yamaha-Händler.
- Überprüfen Sie regelmäßig den Zustand des Netzsteckers, und entfernen Sie jeglichen Schmutz oder Staub, der sich darauf angesammelt hat.
- Achten Sie darauf, den Stecker des Netzkabels vollständig einzustecken, um elektrische Schläge oder Brände zu verhindern.
- Achten Sie beim Aufstellen des Produkts darauf, dass die verwendete Netzsteckdose leicht erreichbar ist. Sollten Probleme auftreten oder es zu einer Fehlfunktion kommen, schalten Sie das Instrument sofort aus, und ziehen Sie den Stecker aus der Steckdose. Solange das Netzkabel nicht aus der Steckdose herausgezogen ist, ist das Produkt nicht von der Stromversorgung getrennt.
- Ziehen Sie stets den Netzstecker aus der Netzsteckdose heraus, wenn das Produkt für längere Zeit nicht benutzt wird, oder während eines Gewitters.
- Berühren Sie während eines Gewitters das Produkt oder den Netzstecker nicht.

- Achten Sie darauf, eine geeignete Steckdose mit Sicherheitserdung zu verwenden. Unsachgemäße oder fehlende Erdung kann zu elektrischem Schlag, Brand oder Beschädigung führen.
- Wenn Sie vorhaben, ein elektrisch betriebenes Gerät anzuschließen, das den Standards IEEE802.3at entspricht, verwenden Sie ein CAT5e- oder höher spezifiziertes Kabel. Die Missachtung dieser Vorsichtsmaßnahme könnte zu Bränden oder Fehlfunktionen führen.

# Öffnen verboten!

 Dieses Produkt enthält keine vom Anwender zu wartenden Teile. Versuchen Sie nicht, die internen Bauteile auseinanderzubauen oder in irgend einer Weise zu verändern.

## Warnung vor Wasser

- Achten Sie darauf, dass das Produkt nicht durch Regen nass wird, verwenden Sie es nicht in der Nähe von Wasser oder unter feuchten oder nassen Umgebungsbedingungen und stellen Sie auch keine Behälter (wie z. B. Vasen, Flaschen oder Gläser) mit Flüssigkeiten darauf, die herausschwappen und in Öffnungen hineinfließen könnten.
- Mit nassen Händen sollten Sie niemals einen Netzstecker in eine Steckdose stecken oder herausziehen.
- Platzieren Sie keinerlei brennende Gegenstände oder offenes Feuer in Nähe des Produkts, da dies einen Brand verursachen kann.

## Hörminderung

 Beim Einschalten Ihres Audiosystems sollten Sie den Leistungsverstärker/das Gerät immer ALS LETZTES einschalten, um Hörminderung und Schäden an den Lautsprechern zu vermeiden. Beim Ausschalten sollte der Leistungsverstärker aus demselben Grund ZUERST ausgeschaltet werden.

# 🕂 VORSICHT

Befolgen Sie unbedingt die nachfolgend beschriebenen grundlegenden Vorsichtsmaßnahmen, um die Gefahr von Verletzungen bei Ihnen oder Dritten sowie Beschädigungen des Produkts oder anderer Gegenstände zu vermeiden. Zu diesen Vorsichtsmaßnahmen zählen unter anderem folgende Punkte:

## Netzanschluss/Netzkabel

 Wenn Sie den Netzstecker vom Produkt oder von der Netzsteckdose abziehen, ziehen Sie stets am Stecker selbst und niemals am Kabel. Durch Ziehen am Kabel kann das Kabel beschädigt werden.

## Aufstellort und Anschluss

- Stellen Sie das Produkt nicht in einer instabilen Position ab, wo es versehentlich umstürzen und Verletzungen verursachen könnte.
- Bitte halten Sie das Gerät und Kleinteile außerhalb der Reichweite von Kindern, damit diese nicht versehentlich ihre Finger in Öffnungen des Produkts hineinstecken und sich dabei verletzen können. Es besteht die Gefahr, dass Kinder Kleinteile verschlucken könnten. Dieses Produkt ist nicht für die Verwendung an Orten geeignet, an denen sich Kinder aufhalten könnten.
- Blockieren Sie nicht die Lüftungsöffnungen. Dieses Produkt besitzt Lüftungsöffnungen an der Oberseite/Vorderseite/Rückseite/den Seitenteilen, die dafür Sorge tragen sollen, dass die interne Temperatur nicht zu hoch ansteigt. Legen Sie das Produkt insbesondere nicht auf die Seite oder auf den Kopf. Unzureichende Belüftung kann zu Überhitzung führen und unter Umständen das/ die Produkt(e) beschädigen oder sogar einen Brand auslösen.

- Bei der Installation des Produkts:
  - Bedecken Sie es nicht mit einem Tuch.
  - Stellen Sie es nicht auf einen Teppich oder eine Decke.
  - Sorgen Sie dafür, dass die Oberseite oder die Seite nach oben weist; stellen Sie es nicht auf der Vorder- oder Rückseite oder mit der Oberseite nach unten auf.
  - Verwenden Sie das Produkt nicht an einer beengten und schlecht belüfteten Stelle.

Unzureichende Belüftung kann zu Überhitzung führen und unter Umständen das/die Produkt(e) beschädigen oder sogar einen Brand auslösen. Wenn dieses Produkt auf kleinem Raum verwendet werden soll, wobei es sich nicht um ein Rack nach EIA-Standard handelt, überprüfen Sie, ob um das Gerät herum genügend Platz vorhanden ist: wenigstens 2,5 cm darüber und 10 cm dahinter.

- Verwenden Sie das separat erhältliche Wandmontage-Zubehör WK-SWR, um die Einheit an einer Decke mit einer Höhe von mehr als 2 Metern zu befestigen. Sollte die Einheit herunterfallen, könnte es zu Verletzungen oder Sachschäden kommen.
- Falls das Produkt in ein Rack nach EIA-Standard eingebaut wird, lesen Sie bitte aufmerksam den Abschnitt "Bitte vor der Montage in einem Rack lesen" auf Seite 56.
- Platzieren Sie das Produkt nicht an einem Ort, an dem es in Kontakt mit korrosiven Gasen oder salzhaltiger Luft gelangen könnte. Dadurch kann es zu Fehlfunktionen kommen.
- Ehe Sie das Produkt bewegen, trennen Sie alle angeschlossenen Kabelverbindungen ab.
- Wenden Sie sich immer an qualifiziertes Yamaha-Fachpersonal, wenn die Produktinstallation Konstruktionsarbeiten erfordert, und beachten Sie in jedem Fall die folgenden Vorsichtsmaßnamen.
  - Wählen Sie für die Montage die richtigen Verbindungsmittel, die das Gewicht des Produktes halten können, sowie einen entsprechenden Installationsort.

- Vermeiden Sie Aufstellungsorte, die fortwährenden und/oder starken Vibrationen ausgesetzt sind.
- Verwenden Sie die erforderlichen Werkzeuge zur Installation des Produkts.
- Prüfen Sie das Produkt regelmäßig.

## Wartung

• Ziehen Sie den Netzstecker aus der Steckdose, wenn Sie das Produkt reinigen.

## Vorsichtsmaßnahmen während der Benutzung

- Stecken Sie nicht Ihre Finger oder die Hände in Öffnungen am Produkt (Lüftungsöffnungen, Ports, Öffnungen am Bedienfeld usw.).
- Treten Sie nicht auf das Produkt, und stellen Sie keine schweren Gegenstände darauf ab.
- Schauen Sie nicht den optischen Emitter, wenn ein separat erhältliches SFP-Modul (SFP-SWRG-LX, SFP-SWRG-SX) installiert wird. Die separat erhältlichen SFP-Module sind Lasergeräte der Klasse 1. Sie können für das Auge unsichtbare Laserstrahlen aussenden. Wenn der Laserstrahl in Ihr Auge eindringt, könnte Ihr Augenlicht geschädigt werden.

## Speicherschutzbatterie

 Tauschen Sie die Speicherschutzbatterie nicht selbst aus. Dadurch kann eine Explosion und/ oder eine Beschädigung des Produkts / der Produkte verursacht werden.
 Wenn die Speicherschutzbatterie ersetzt werden muss, wenden Sie sich an Ihren Yamaha-Händler und lassen Sie sie von einem qualifizierten Yamaha-Kundendiensttechniker ersetzen

Yamaha haftet weder für Schäden, die auf eine unsachgemäße Bedienung oder Änderungen am Produkt zurückzuführen sind noch für den Verlust oder die Zerstörung von Daten.

# ACHTUNG

Um die Möglichkeit einer Fehlfunktion oder Beschädigung des Produkts, der Beschädigung von Daten oder anderem Eigentum auszuschließen, befolgen Sie die nachstehenden Hinweise.

#### Handhabung und Pflege

- Berühren Sie keinen Anschluss mit Ihren Fingern oder mit metallenen Materialien. Die Missachtung dieser Vorsichtsmaßnahme könnte zu Schäden am Produkt führen.
- Setzen Sie das Produkt weder übermäßigem Staub oder Vibrationen noch extremer Kälte oder Hitze aus (beispielsweise direktem Sonnenlicht, in der Nähe einer Heizung oder tagsüber in einem Fahrzeug), um mögliche Gehäuseverformung, instabilen Betrieb oder Beschädigung der eingebauten Komponenten zu vermeiden.
- Im Produkt kann aufgrund von drastischen Änderungen der Umgebungstemperatur Kondensation auftreten – wenn das Produkt z. B. von einem Ort zum anderen transportiert oder die Klimaanlage ein- oder ausgeschaltet wird. Die Verwendung des Produkts bei auftretender Kondensation kann Schäden verursachen. Wenn es Grund zur Annahme gibt, dass Kondensation aufgetreten sein könnte, lassen Sie das Produkt für mehrere Stunden ausgeschaltet, bis die Kondensation vollständig abgetrocknet ist.
- Bringen Sie keine Gegenstände aus Vinyl, Kunststoff oder Gummi mit der Vorderseite in Berührung, da andernfalls das Bedienfeld verfärbt werden könnte.
- Verwenden Sie zur Reinigung des Produkts ein trockenes und weiches Tuch. Verwenden Sie keine Verdünnung, Lösungsmittel oder Reinigungsflüssigkeiten oder mit chemischen Substanzen imprägnierte Reinigungstücher.
- Entladen (Erden) Sie jegliche statische Elektrizität aus Ihrer Kleidung und Ihrem Körper, bevor Sie das Produkt berühren. Die Missachtung dieser Vorsichtsmaßnahme könnte zu Schäden am Produkt führen.
- Installieren Sie das Produkt nicht an einem Ort, an dem starke magnetische Felder vorherrschen. Anderenfalls kann eine Fehlfunktion am Produkt auftreten.

- Schalten Sie keine Störgeräusche erzeugenden Geräte an der selben Stromversorgungsleitung wie das Produkt an. Nichtbeachtung dieser Vorsichtsmaßnahme kann Fehlfunktionen oder Schäden am Produkt zur Folge haben.
- Führen Sie keine LAN-Kabel in Nähe des Netzkabels entlang. Andererseits könnten hohe Spannungen induziert werden, die eine Fehlfunktion bewirken können.
- Für einen 1000BASE-T-Anschluss ist ein Enhanced-Category-5-LAN-Kabel (CAT5e) (oder besser) erforderlich.
- Installieren Sie an den SPF-Ports keine anderen Module als das separat erhältliche SFP-SWRG-LX oder SFP-SWRG-SX. Der Betrieb kann nicht gewährleistet werden, wenn andere SFP-Module als die oben genannten installiert werden.
- Bringen Sie an nicht verwendeten SFP-Ports die Staubabdeckung an. Nichtbeachtung könnte zum Eindringen von Fremdkörpern führen, die Fehlfunktionen verursachen könnten. Bewahren Sie die Staubabdeckung an einem sicheren Ort auf, damit sie nicht verlorengeht.
- Die in diesem Paket enthaltenen Gummifüße können unten am Lautsprecher angebracht werden, um ein Rutschen zu verhindern, falls das Produkt auf rutschigen Oberflächen aufgestellt wird.
- Verbinden Sie dieses Produkt nicht direkt mit einem öffentlichem WLAN und/oder dem Internet. Verbinden Sie dieses Produkt nur über einen Router (Zugangsknoten) mit starkem Passwortschutz. Wenden Sie sich an den Hersteller Ihres Routers für Informationen zur besten Vorgehensweise für Ihre Sicherheit.

#### Sichern von Daten

 Diese Einheit hat eine eingebaute Speicherschutzbatterie, die dafür sorgt, dass die Zeitinformationen für die Daten erhalten bleiben. Wenn die Speicherschutzbatterie verbraucht ist, werden die Zeitinformationen initialisiert, sodass falsche Zeitinformationen protokolliert werden. Wenn dies geschieht, wenden Sie sich an Ihren Händler oder an eine Yamaha-Werksvertretung, um die Speicherschutzbatterie austauschen zu lassen. Die Lebensdauer der Speicherschutzbatterie beträgt etwa 10 Jahre, variiert jedoch je nach den Einsatzbedingungen. Stellen Sie Uhr, nachdem die Batterie ersetzt wurde.

Daten, die von der Speicherschutzbatterie aufrechterhalten werden:

· Zeitinformationen.

#### Über die Funktionen/Daten, die mit diesem Produkt geliefert werden

 Dies ist ein Produkt der Klasse A. Der Betrieb dieses Produkts in einer Wohngegend konnte Funkstörungen verursachen.

#### Über diese Anleitung

- Die in dieser Anleitung enthaltenen Abbildungen dienen nur anschaulichen Zwecken.
- Windows ist in den USA und anderen Ländern ein eingetragenes Warenzeichen der Microsoft Corporation<sup>®</sup>.
- Die Unternehmens- und Produktnamen in dieser Anleitung sind Markenzeichen oder eingetragene Markenzeichen der entsprechenden Unternehmen.

• Software kann ohne vorherige Ankündigung überarbeitet und aktualisiert werden.

#### Über die Entsorgung

 Dieses Produkt enthält keine recycelbaren Komponenten. Wenn Sie dieses Produkt entsorgen möchten, wenden Sie sich an die zuständige Behörde.

#### Dieses Produkt verwendet Open-Source-Software

 Die einzelnen Informationen zu den Lizensierungsbestimmungen finden Sie auf der Pro Audio Website von Yamaha. https://www.yamahaproaudio.com/

Die Modellbezeichnung, Seriennummer, der Leistungsbedarf usw. finden Sie in Nähe des Namensschilds, das sich an der Oberseite des Geräts befindet. Sie sollten diese Seriennummer an der unten vorge-sehenen Stelle eintragen und dieses Handbuch als dauerhaften Beleg für Ihren Kauf aufbewahren, um im Fall eines Diebstahls die Identifikation zu erleichtern.

#### Modell Nr.

Seriennr.

(top\_de\_01)

## Besondere Verwendungsformen in diesem Handbuch

Die folgenden Firmen- und Produktbezeichnungen werden in diesem Handbuch wie unten aufgeführt.

- · Yamaha L2 Switch SWR2311P-10G: Dieses Produkt
- 10BASE-T/100BASE-TX/1000BASE-T-Kabel: LAN-Kabel

# INHALT

| Vorsichtsmaßnahmen                                                                                                    | 40                                            |
|----------------------------------------------------------------------------------------------------|-----------------------------------------------|
| ACHTUNG                                                                                                    | 43                                            |
| Einführung<br>Funktionen<br>Separat erhältliches Zubehör<br>Verwandte Software und Dokumente                                                            | <b>46</b><br>46<br>46<br>46                   |
| Bedienelemente und Anschlüsse<br>Bedienfeld<br>Oberes Bedienfeld<br>Rückseite<br>Seitenplatte<br>Unterseite<br>Anzeigemodus umschalten<br>Port-Anzeigen | <b>47</b><br>49<br>50<br>50<br>51<br>52<br>53 |
| Montage in einem Rack                                                                                                    | 56                                            |
| Installation an einer Wand oder Decke                                                                                                    | 58                                            |
| Einstellungen<br>Einstellungen über das Web GUI vornehmen<br>Einstellungen über die Befehlszeile mit Hilfe des CONSOLE-Ports vornehmen                  | <b>61</b><br>62<br>63                         |
| Anschlüsse                                                                                                    | 66                                            |
| Initialisierung                                                                                                    | 69                                            |
| Anhang<br>Technische Daten der Hardware<br>Abmessungen<br>Anschlussbelegung des RJ-45/DB-9-Pultkabels<br>Software-Lizenzvereinbarung                    | <b>72</b><br>72<br>73<br>74<br>74             |
| Index                                                                                                    | 75                                            |

## Zubehör

Vergewissern Sie sich vor dem Aufbau, dass das folgende Zubehör vorhanden ist.

- Bedienungsanleitung (dieses Handbuch)
- Netzkabel
- Kabelklemme (nur für das mitgelieferte Netzkabel)
- Bein (Gummifüße) (x 4)

## Einführung

# Einführung

Vielen Dank für Ihren Erwerb des intelligenten L2 Switch SWR2100P-10G von Yamaha. Dieses Produkt versorgt angeschlossene PoE-Geräte über das Ethernet-Netzwerk mit Strom. Diese Bedienungsanleitung ist für Monteure oder Anlagenkonstrukteure vorgesehen und erläutert Installationsmethoden und Einstellungen.

Bitte lesen Sie diese Bedienungsanleitung vor Gebrauch des Produkts in jedem Fall durch, damit Sie alle Leistungsmerkmale voll ausschöpfen können.

Heben Sie diese Anleitung sorgfältig und an einem sicheren Ort auf, damit Sie später einmal nachschlagen können.

# Funktionen

- Die empfohlenen Einstellungen für den stabilen Betrieb eines Dante-Netzwerks (wie QoS, EEE und IGMP Snooping) können bequem vorgenommen werden.
- Jeder Port, der eine der PoE-Stromversorgung unterstützt, kann gleichzeitig mit einer Leistung von bis zu 30 W versorgt werden.
- Es steht eine Funktion zum automatischen Zurücksetzen eines Geräts zur Verfügung, das über diese Einheit mit Strom versorgt wird. Dabei wird seine Stromversorgung ein-/ ausgeschaltet, wenn ein Fehler in diesem Gerät erkannt wird.
- Der PoE-Stromversorgungsstatus kann über Yamaha LAN Monitor abgelesen oder ein-/ ausgeschaltet werden.

# Separat erhältliches Zubehör

- Rack-Montage-Zubehör RK-SWR: Wird benötigt, wenn die Einheit in einem 19-Zoll-Rack eingebaut wird.
- Wandmontage-Zubehör WK-SWR: Wird benötigt, wenn die Einheit an einer Wand oder einer Decke mit einer Höhe von weniger als 2 Metern installiert wird.
- Modul SFP-SWRG-LX oder SFP-SWRG-SX SFP: Wird beim Anschluss über 1000BASE-LX oder 1000BASE-SX benötigt.

# Verwandte Software und Dokumente

Yamaha LAN Monitor/Yamaha LAN Monitor User Guide

Dies sind eine Windows-Anwendung zur Überwachung der Informationen dieser Einheit und des gesamten Netzwerks einschließlich aller Dante-Geräte im Dante-Netzwerk sowie die Bedienungsanleitung für diese Anwendung.

- Yamaha Network USB Serial Driver/Yamaha Network USB Serial Driver Installation Guide Dies sind ein Windows-Treiber für die Kommunikation bei Anschluss des Mini-USB-CONSOLE-Anschlusses über ein USB-Kabel an einen Computer sowie die Installationsanleitung für diesen Treiber.
- Command Reference

Hier werden die Befehle beschrieben, die verwendet werden, wenn Einstellungen über die Befehlszeile des Computers vorgenommen werden.

#### Technical Reference

Dieses Dokument beschreibt die Funktionen des SWR2311P-10G im Detail.

Diese Software und diese Dokumente können von der folgenden Website heruntergeladen werden.

https://www.yamahaproaudio.com/

## 46 SWR2311P-10G – Bedienungsanleitung

# **Bedienelemente und Anschlüsse**

# Bedienfeld

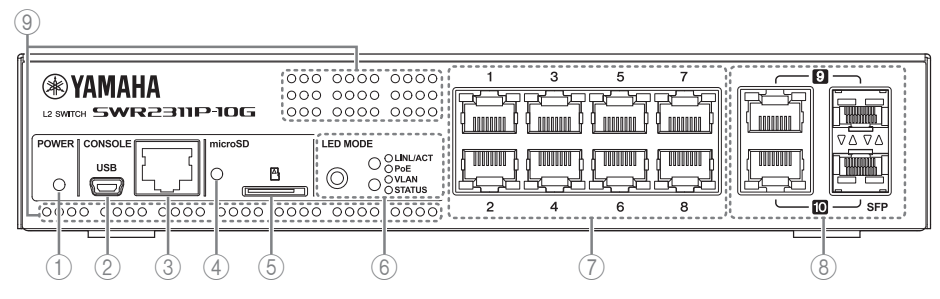

## 1 POWER-Anzeige

Leuchtet, wenn die Einheit mit Strom versorgt wird.

| POWER-Anzeige     | Status                            |
|-------------------|-----------------------------------|
| Leuchtet nicht    | Ausgeschaltet                     |
| Blinkt (grün)     | Eingeschaltet, fährt hoch         |
| Leuchtet (grün)   | Eingeschaltet, normaler Betrieb   |
| Leuchtet (orange) | Eingeschaltet, Fehler aufgetreten |

# Vorsicht

Wenn eines der folgenden Probleme auftritt, leuchtet die POWER-Anzeige orange. Überprüfen Sie den Status eines Problems und ergreifen Sie die entsprechende Maßnahme. Sehen Sie im Web GUI nach, um festzustellen, welches Problem konkret vorliegt.

- Lüfter dreht sich nicht Der Lüfter, der die von dieser Einheit abgestrahlte Wärme ableitet, dreht sich nicht mehr. Sie müssen die Verwendung dieser Einheit sofort einstellen und sich an eine der Yamaha-Werksvertretungen wenden, die am Ende dieser Anleitung aufgelistet sind, um die Einheit reparieren oder überprüfen zu lassen.
- Ungewöhnliche Temperatur in dieser Einheit. Die Temperatur im Inneren dieser Einheit ist nicht normal. Prüfen Sie die Umgebung, in der diese Einheit installiert ist, und installieren Sie die Einheit korrekt, so dass in ihrem Inneren eine angemessene Temperatur vorliegt.

## 2 Mini-USB-CONSOLE-Anschluss

Dies ist ein Mini-USB-Anschluss zur Vornahme von Einstellungen. Verbinden Sie ihn über ein USB-Kabel mit dem USB-Port eines Computers. Verwenden Sie ein USB-Kabel, das mit einer USB-Buchse (Typ A) und einem 5-poligen Mini-USB-Anschluss (Typ B) ausgestattet ist.

#### Achtung

Verwenden Sie ein USB-Kabel, das die Übertragung von Daten unterstützt. Reine Ladekabel können nicht verwendet werden.

#### Bedienelemente und Anschlüsse

## **③ RJ-45-CONSOLE-Anschluss**

Dies ist ein RJ-45-Anschluss zur Vornahme von Einstellungen. Verwenden Sie ein RJ-45/DB-9-Pultkabel zum Anschließen an den RS-232C-Anschluss (COM-Port) Ihres Computers. Verwenden Sie ein serielles RJ-45/DB-9-Kabel, das entsprechend den Angaben im "Anhang" belegt ist.

## (4) microSD-Kartenanzeige

Zeigt Verbindungsstatus und Betriebszustand der microSD-Karte an.

| microSD-Kartenanzeige | Status                                     |
|-----------------------|--------------------------------------------|
| Leuchtet nicht        | Es ist keine microSD-Karte eingesetzt.     |
| Blinkt (grün)         | Es wird auf die microSD-Karte zugegriffen. |
| Leuchtet (grün)       | Es ist eine microSD-Karte eingesetzt.      |

# Vorsicht

Entnehmen Sie die microSD-Karte nicht, wenn diese Anzeige grün blinkt. Dadurch werden die Daten beschädigt.

#### **(5) microSD-Kartenschacht**

In diesen Kartenschacht kann eine microSD-Karte eingesetzt werden.

#### 6 MODE-Taste und MODE-Anzeige

Wenn Sie die MODE-Taste drücken, wird der Anzeigemodus der Port-Anzeigen in der folgenden Reihenfolge umgeschaltet, so dass Sie anhand der oberen und unteren MODE-Anzeigen den aktuellen Status prüfen können.

- Bei ursprünglichem Anzeigemodus LINK/ACT
   [LINK/ACT] ▶ [PoE] ▶ [VLAN] ▶ [STATUS] ▶ [OFF] ▶ zurück zu [LINK/ACT].
- Näheres über die MODE-Taste, die die Modi und die MODE-Anzeige umschaltet, finden Sie unter "Anzeigemodus umschalten" (Seite 52).
- Näheres über die Port-Bezeichnungen in den einzelnen Modi finden Sie unter "Port-Anzeigen" (Seite 53).

## 7 LAN-Ports

Diese Ports können eine PoE-Stromversorgung bereitstellen und sind mit 10BASE-T, 100BASE-TX und 1000BASE-T kompatibel.

Die PoE-Stromversorgung entspricht IEEE 802.3at und kann alle Anschlüsse mit bis zu 30 W versorgen.

#### (8) LAN/SFP-Kombianschlüsse

Diese können entweder als LAN- oder als SFP-Anschluss verwendet werden. LAN-Anschlüsse sind 1000BASE-T-Uplink-Ports. Sie bieten keine

Stromversorgungsfunktion.

SFP-Ports sind für die Installation eines separat erhältlichen SFP-Moduls vorgesehen (SFP-SWRG-LX oder SFP-SWRG-SX).

Näheres zur Installation eines SFP-Moduls finden Sie unter "Installieren eines SFP-Moduls" (Seite 66) im Abschnitt "Verbindungen".

## 48 SWR2311P-10G – Bedienungsanleitung

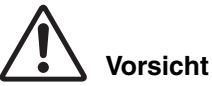

# Schließen Sie kein Kabel gleichzeitig am LAN- und SFP-Anschluss mit derselben Port-Nummer an.

Dadurch kann es zu Fehlfunktionen kommen.

#### (9) Lüftungsöffnungen

Durch diese Lüftungsöffnungen wird Außenluft zugeführt.

# Warnung

#### Blockieren Sie die Lüftungsöffnungen nicht und stellen Sie keine Gegenstände in ihrer Nähe auf.

Dies könnte zu einem Brand oder zu Fehlfunktionen führen.

# **Oberes Bedienfeld**

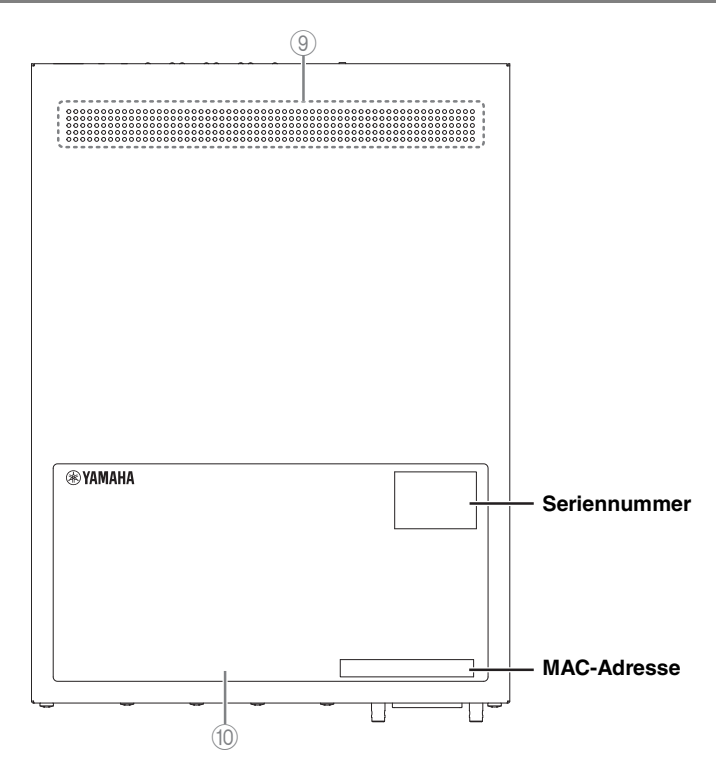

#### 10 Produktaufkleber

Hier sind der Name des Modells, die Seriennummer und die MAC-Adresse usw. dieser Einheit aufgeführt.

# Rückseite

#### Seriennummer

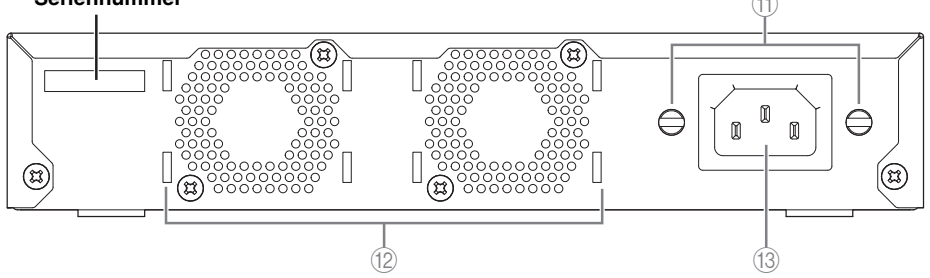

(1) Bohrungen für die Montage der Netzkabelklemme Die mitgelieferte Klemme für das Netzkabel (C-förmig) kann hier befestigt werden. Informationen zur Installation der Einheit finden Sie unter "Anschließen des Netzkabels." (Seite 68).

#### 12 Lüfter

Diese sorgen für die Zwangsableitung der im Inneren der Einheit entstehenden Wärme. Wenn ein Problem erkannt wird, leuchtet die POWER-Anzeige orange.

# Vorsicht

# Blockieren Sie die Lüftungsöffnungen nicht und stellen Sie keine Gegenstände in ihrer Nähe auf.

Dies könnte zu einem Brand oder zu Fehlfunktionen führen.

#### 3 Netzeingangsbuchse (dreipoliger Anschluss, Typ C14)

Schließen Sie hier das mitgelieferte Netzkabel an. Verbinden Sie es mit einer Steckdose, die die richtige Spannung für die Einheit hat.

# Seitenplatte

# Unterseite

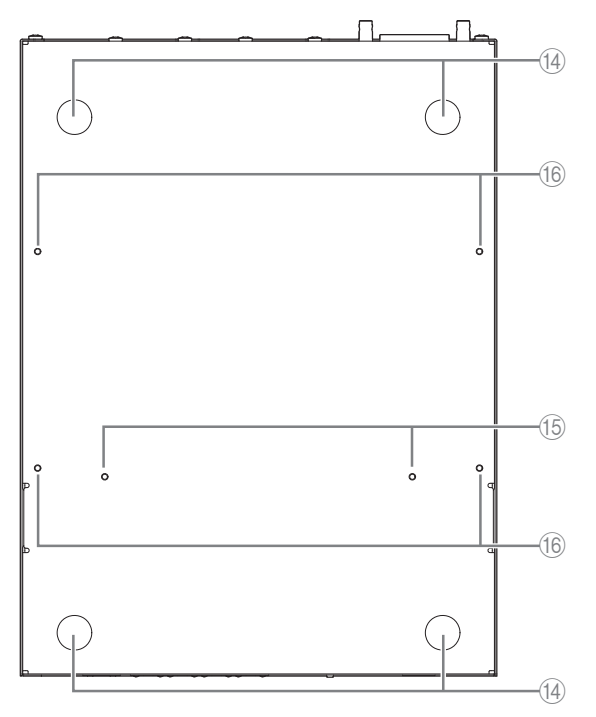

## (4) Markierungen für das Anbringen der Beine

Diese geben an, an welchen Stellen die Beine angebracht werden müssen, wenn die Einheit in horizontaler Position installiert wird.

Wenn die Einheit in einer horizontale Position installiert werden soll, bringen Sie die mitgelieferten Beine wie in der Abbildung gezeigt an.

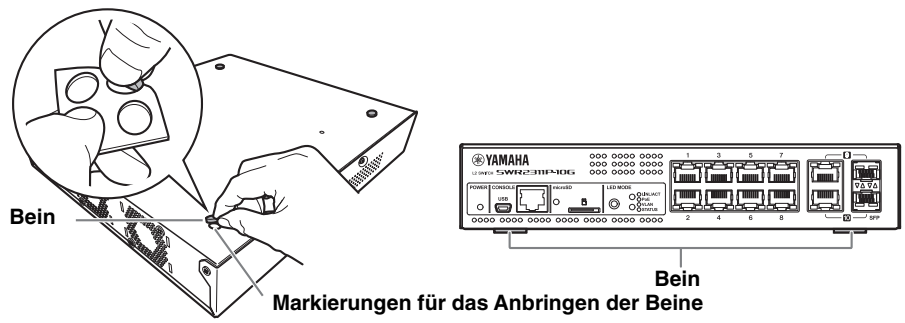

15 Montagebohrungen für die Rack-Montage

Verwenden Sie diese Bohrungen zur Montage des Rack-Montage-Zubehörs RK-SWR. Informationen zur Installation der Einheit finden Sie unter "Montage in einem Rack" (Seite 56).

#### Bedienelemente und Anschlüsse

#### (6) Montagebohrungen für die Wandmontage

Verwenden Sie diese Bohrungen zur Montage des Wandmontage-Zubehörs WK-SWR. Informationen zur Installation der Einheit finden Sie unter "Installation an einer Wand oder Decke" (Seite 58).

# Anzeigemodus umschalten

Mit jedem Druck auf die MODE-Taste wird der Anzeigemodus der Port-Anzeigen umgeschaltet. Beleuchtungsstatus und Farbe der oberen und unteren MODE-Anzeigen zeigen den ausgewählten Anzeigemodus an.

Leuchtet nicht:

L

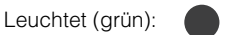

Leuchtet (orange):

):

#### (bei ursprünglichem Anzeigemodus LINK/ACT)

| Modus-<br>Name | Beleuchtungszustand der Modusanzeigen                 |                                 |                                     | Erläuterung                                                                                                    |
|----------------|-------------------------------------------------------|---------------------------------|-------------------------------------|----------------------------------------------------------------------------------------------------|
|                | LED MODE<br>O ULNL/ACT<br>POE<br>VLAN<br>STATUS       | Obere Anzeige<br>Untere Anzeige | leuchtet (grün)<br>leuchtet nicht   | Die linke Anzeige des<br>LAN- oder SFP-Ports<br>zeigt den Kopplungssta-<br>tus an und die rechte<br>Anzeige die Verbindungs-<br>geschwindigkeit. |
| ▼              | I                                                     |                                 |                                     | I                                                                                                    |
| 2 PoE          | LED MODE<br>Poe<br>VLAN<br>STATUS                     | Obere Anzeige<br>Untere Anzeige | leuchtet (orange)<br>leuchtet nicht | Zeigt den Stromversor-<br>gungsstatus des LAN-<br>Ports an.                                                                                      |
| ▼              |                                                       |                                 |                                     |                                                                                                    |
| 3 VLAN         | LED MODE<br>Poe<br>VLAN<br>STATUS                     | Obere Anzeige<br>Untere Anzeige | leuchtet nicht<br>leuchtet (grün)   | Zeigt die für den LAN-<br>oder SPF-Port festgelegte<br>VLAN ID an.                                                                               |
| ▼              | L                                                     |                                 |                                     |                                                                                                    |
| 4 STATUS       | LED MODE<br>• LINL/ACT<br>• PoE<br>• VLAN<br>• STATUS | Obere Anzeige<br>Untere Anzeige | leuchtet nicht<br>leuchtet (orange) | Zeigt den Fehlerstatus des<br>LAN- oder SPF-Ports an.                                                                                            |
|                |                                                       |                                 |                                     |                                                                                                    |
| G OFF          | LED MODE<br>• LINL/ACT<br>• PoE<br>• VLAN<br>• STATUS | Obere Anzeige<br>Untere Anzeige | leuchtet nicht<br>leuchtet nicht    | Schaltet die Anzeigen der<br>LAN- und SFP-Ports aus.                                                                                             |
| ▼<br>● 7u      | rück zu LINK/ACT                                      |                                 |                                     |                                                                                                    |

## 52 SWR2311P-10G – Bedienungsanleitung

# **Port-Anzeigen**

Dies sind Anzeigen für die für die LAN- und SFP-Ports und geben den Status der einzelnen Ports im jeweiligen Modus an.

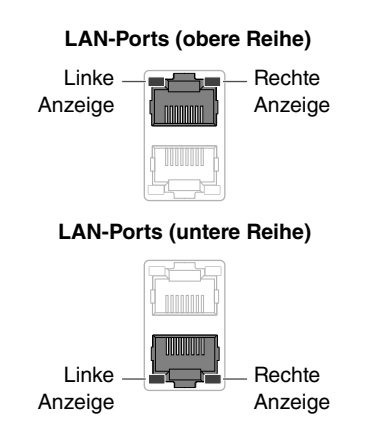

SFP-Ports (obere Reihe)

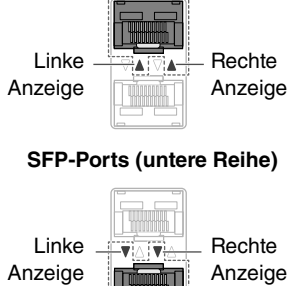

■ LINK/ACT-Modus

Diese Anzeigen zeigen den Kopplungsstatus und die Verbindungsgeschwindigkeit des LAN- oder SFP-Ports an.

#### **LAN-Ports**

| Linke Anzeige   | Verbindungsstatus                                      | Rechte Anzeige       | Verbindungsge-<br>schwindigkeit                                    |
|-----------------|--------------------------------------------------------|----------------------|--------------------------------------------------------------------|
| Leuchtet nicht  | Der Link ist<br>verlorengegangen.<br>(nicht verfügbar) | Leuchtet nicht       | Nicht angeschlossen.<br>Alternativ angeschlossen<br>über 10BASE-T. |
| Leuchtet (grün) | Ein Link wurde hergestellt.<br>(verfügbar)             | Leuchtet<br>(orange) | Verbunden über<br>100BASE-TX.                                      |
| Blinkt (grün)   | Es fließen Daten.                                      | Leuchtet (grün)      | Verbunden über<br>1000BASE-T.                                      |

#### SFP-Ports

| Linke Anzeige   | Verbindungsstatus                                      | Rechte Anzeige  | Verbindungsge-<br>schwindigkeit        |
|-----------------|--------------------------------------------------------|-----------------|----------------------------------------|
| Leuchtet nicht  | Der Link ist<br>verlorengegangen.<br>(nicht verfügbar) | Leuchtet nicht  | Nicht angeschlossen.                   |
| Leuchtet (grün) | Ein Link wurde hergestellt.<br>(verfügbar)             | Leuchtet (grün) | Angeschlossen über<br>1000BASE-LX oder |
| Blinkt (grün)   | Es fließen Daten.                                      |                 | 1000BASE-SX.                           |

#### ■ PoE-Modus

Zeigt den Status der Stromversorgung an.

| Linke Anzeige   | Ein/Standby-Status     |
|-----------------|------------------------|
| Leuchtet nicht  | Keine Stromversorgung. |
| Leuchtet (grün) | Stromversorgung.       |

Die rechte Anzeige leuchtet nicht.

#### VLAN-Modus

Zeigt den VLAN-Mitgliedschaftsstatus des LAN- oder SFP-Ports an.

| Linke Anzeige        | Rechte Anzeige       | VLAN ID                                                                      | Reihenfolge der<br>Anzeigezuord-<br>nungen |
|----------------------|----------------------|------------------------------------------------------------------------------|--------------------------------------------|
| Leuchtet nicht       | Leuchtet nicht       | Keine ID                                                                     | _                                          |
| Leuchtet (grün)      | Leuchtet nicht       | VLAN ID mit der niedrigsten<br>Nummer                                        | 1                                          |
| Leuchtet<br>(orange) | Leuchtet nicht       |                                                                              | 2                                          |
| Leuchtet nicht       | Leuchtet (grün)      |                                                                              | 3                                          |
| Leuchtet nicht       | Leuchtet<br>(orange) | Die Leuchtmuster wird in<br>aufsteigender Reihenfolge der<br>VI AN-ID-Nummer | 4                                          |
| Leuchtet (grün)      | Leuchtet<br>(orange) | zugewiesen.                                                                  | 5                                          |
| Leuchtet<br>(orange) | Leuchtet (grün)      |                                                                              | 6                                          |
| Leuchtet<br>(grün)*1 | Leuchtet<br>(grün)*1 | 7. und nachfolgende VLAN ID                                                  | 7                                          |
| Leuchtet<br>(orange) | Leuchtet<br>(orange) | Mitgliedschaft in mehr als<br>einem VLAN                                     | _                                          |

\*1 Anzeigen, deren VLAN ID die Nummer 7 oder höher ist, haben denselben Beleuchtungsstatus.

#### Hinweis

Das Standard-VLAN (ID = 1) wird nicht als Mitglieds-VLAN angezeigt.

#### STATUS-Modus

Zeigt den Fehlerstatus des LAN- oder SPF-Ports an.

Wenn die folgenden Fehler erkannt werden, erzwingt die Einheit den STATUS-Modus.

- Schleife erkannt
- Abnormer optischer SFP-Eingangspegel erkannt
- PoE-Stromversorgungsunterbrechung oder Empfangsgerätefehler erkannt

#### **LAN-Ports**

| Linke Anzeige     | Rechte Anzeige    | Fehlerinformationen                                                                                                    |
|-------------------|-------------------|----------------------------------------------------------------------------------------------------|
| Leuchtet nicht    | Leuchtet nicht    | Normaler Betrieb                                                                                                    |
| Blinkt (orange)   | Leuchtet nicht    | Eine Schleife wurde erkannt.<br>Der Port wurde gesperrt oder heruntergefahren.                                                                                                    |
| Leuchtet (orange) | Leuchtet nicht    | In dem mit Strom versorgten Gerät ist ein Fehler aufgetreten, und es wird nicht mit Strom versorgt.                                                                                                    |
| Leuchtet nicht    | Blinkt (orange)   | Da die maximale Gesamtmenge an Elektrizität,<br>die diese Einheit bereitstellen kann, überschritten<br>wurde, wurde die Stromversorgung dieses Ports<br>eingestellt.<br>Da die bereitgestellte Gesamtmenge an Elektrizität<br>die Sicherheitsmarge überschritten hat, können<br>keine weiteren mit Strom zu versorgenden Geräte<br>hinzugefügt werden. *1 |
| Leuchtet nicht    | Leuchtet (orange) | Die Stromversorgung des Ports wurde<br>abgeschaltet, da die maximale Leistung für jeden<br>Port überschritten wurde. Der pro Port<br>zugelassene maximale Stromverbrauch variiert mit<br>der Leistungsaufnahmeklasse der<br>angeschlossenen PoE-Geräte.                                                                                                   |

\*1 Diese Einheit kann maximal 240 W bereitstellen. Weitere Informationen über die Sicherheitsmarge finden Sie die technischen Dokumentation des SWR2311P-10G.

#### SFP-Ports

| Linke Anzeige    | Status                                   |
|------------------|------------------------------------------|
| Leuchtet nicht   | Normaler Betrieb                         |
| Plinkt (orongo)  | Es wurde eine Schleife oder ein abnormer |
| billikt (orange) | Eingangspegel erkannt.                   |

Die rechte Anzeige leuchtet nicht.

Näheres finden Sie auf der Seite für diese Einheit auf der Pro-Audio-Website von Yamaha. https://www.yamahaproaudio.com/

#### Hinweis

- Die Fehlerursachen können mit dem Befehl "Show Error Port LED" ermittelt werden.
- Sie können die Zurücksetzung des Fehlerstatus durch langes Drücken der MODE-Taste (drei Sekunden) erzwingen.
- Wenn alle Fehler gelöscht wurden oder durch langes Drücken der MODE-Taste die Rücksetzung des Fehlerstatus erzwungen wurde, kehrt die Einheit automatisch in den ursprünglichen Anzeigemodus zurück.

#### OFF-Modus

Schaltet die Anzeigen der LAN- und SFP-Ports aus.

# Montage in einem Rack

Dieser Abschnitt beschreibt die Befestigung eines optionalen Rack-Montagezubehörs RK-SWR an der Einheit.

#### Bitte vor der Montage in einem Rack lesen

Der Betrieb dieser Einheit ist in einem Umgebungstemperaturbereich von 0-40° C gewährleistet. Wenn Sie diese Einheit zusammen mit anderen Geräten in einem 19-Zoll-Rack nach EIA- oder JIS-Standard einbauen, kann die Temperatur aufgrund der Wärmeentwicklung weitere Geräte im Rack ansteigen, wodurch es zu eingeschränkter Leistung der Einheit kommen kann. Um zu verhindern, dass die Temperatur im Inneren der Einheit ansteigt, montieren Sie die Einheit unter Beachtung der folgenden Anforderungen im Rack.

- Wenn Sie dieses Gerät zusammen mit einem anderen Wärme abstrahlenden Gerät, z. B. Leistungsverstärker (mit Ausnahme des XMV) in einem Rack montieren möchten, müssen Sie mindestens 1 HE Platz zwischen diesem und den anderen Geräten lassen. Sorgen Sie außerdem dafür, dass ausreichende Belüftung in diesem Raum möglich ist, indem Sie dort eine Lüftungsblende einsetzen oder den Raum freilassen.
- Öffnen Sie die Rückseite des Racks und stellen Sie das Rack 10 cm von den Wänden und der Decke entfernt auf, um ausreichend Ventilation zu ermöglichen. Wenn die Rückseite des Racks nicht geöffnet werden kann, installieren Sie einen handelsübliche Zwangslüftung wie z. B. eine Lüftereinheit. Wenn Sie eine Lüftereinheit einbauen, kann die Wärmeableitung bei geschlossener Rückwand besser sein. Weitere Informationen finden Sie in der Bedienungsanleitung des Racks und/oder der Lüftereinheit.

# Vorsicht

# Wenn Sie vorhaben, das Rack woanders aufzustellen/einzubauen, nehmen Sie zuerst diese Einheit aus dem Rack heraus.

Wenn Sie die Einheit bewegen, während sie im Rack montiert ist, könnten Vibrationen oder Erschütterungen das Rack-Montage-Zubehör verformen oder beschädigen und dadurch Verletzungen verursachen. Hierdurch kann es auch zu Fehlfunktionen der Einheit kommen.

#### [Installation]

Dieser Abschnitt beschreibt die Befestigung der Einheit im mittleren Block einer Rack-Montageblende. Um die Einheit im linken oder rechten Block zu installieren, gehen Sie genau so vor wie folgend beschrieben.

#### Achtung

Falls die beiliegenden Standfüße bereits angebracht wurden, entfernen Sie sie.

#### 1. Befestigen der Rack-Montageblende an der Einheit

Verwenden Sie zwei Schrauben (mit dem Rack-Montage-Zubehör geliefert), um die Rack-Montageblende an der Unterseite der Einheit zu befestigen.

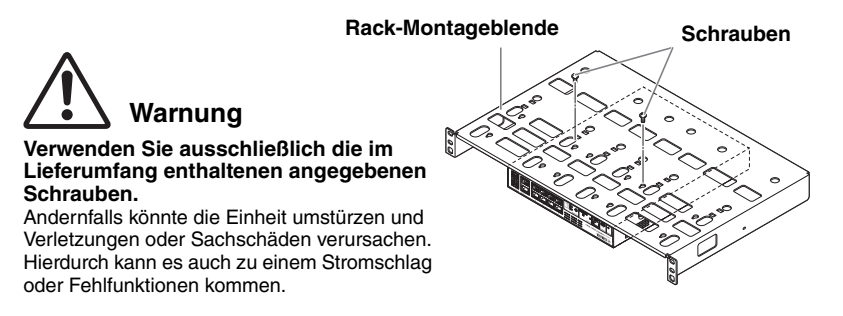

## 2. Befestigen der Rack-Montageblende im 19-Zoll-Rack

Befestigen Sie die Rack-Montageblende mit den vier im Lieferumfang des 19-Zoll-Racks enthaltenen Schrauben. Achten Sie darauf, die Schrauben so fest zu ziehen, dass sie sich nicht lösen können.

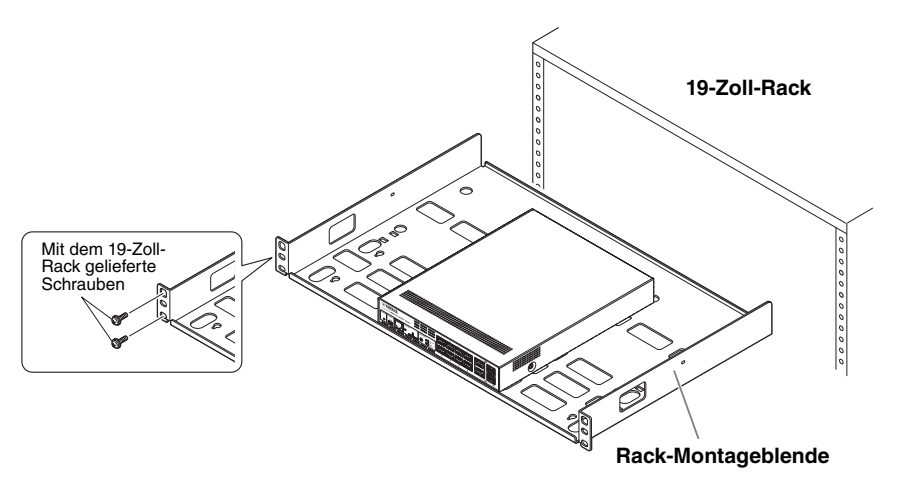

Sie können auch zwei Einheiten montieren, wie in der Abbildung unten dargestellt.

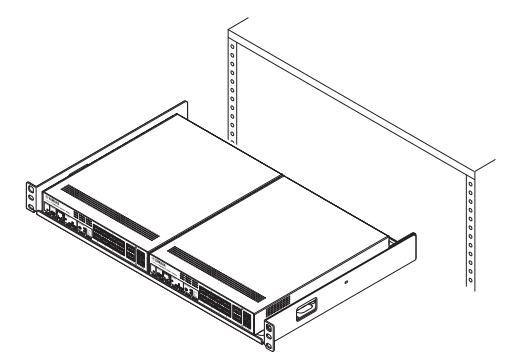

# Installation an einer Wand oder Decke

Installieren Sie die Einheit mit Hilfe des separat erhältlichen Wand-Montage-Zubehörs WK-SWR. Wenn Sie diese Einheit an einer Decke befestigen, kehren Sie Ober- und Unterseite der Einheit um.

Sie müssen sich sechs Schrauben besorgen, die in die in Schritt 1 beschriebenen Löcher passen und für das Material und die Stärke der Wand oder Decke geeignet sind. Führen Sie die Installation vollständig bis einschließlich Schritt 7 durch.

# Warnung

Befestigen Sie diese Einheit nicht an einer Decke mit einer Höhe von mehr als 2 Metern. Sollte die Einheit herunterfallen, könnte es zu Verletzungen oder Sachschäden kommen.

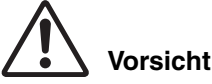

 Beim Anbringen oder Entfernen dieser Einheit müssen Sie den Stecker des Netzkabels der Einheit aus der Steckdose ziehen.

Bei Nichtbeachtung könnte es zu einem Stromschlag oder Fehlfunktionen kommen.

- Die Installation muss von einem qualifizierten Monteur ausgeführt werden. Beachten Sie während der Installation die folgenden Punkte.
  - Wählen Sie Befestigungsteile und einen Installationsort, die das Gewicht dieser Einheit gut tragen können.
  - Vermeiden Sie Installationsorte, die anhaltenden Vibrationen ausgesetzt sind.
  - Sie müssen das angegebene Installationszubehör verwenden
  - Führen Sie regelmäßige Wartungsprüfungen durch

#### Achtung

Das Montagezubehör hat eine Fläche, an der das SWR2311P-10G befestigt werden muss, und eine Fläche, die an der Wand befestigt werden muss.

Wenn diese zwei Flächen verwechselt werden, ist es nicht möglich, das Montagezubehör am SWR2311P-10G anzubringen. Um die Flächen zu unterscheiden, sehen Sie sich die Abbildungen zu Schritt 1 und Schritt 3 an.

1. Halten Sie das Montagezubehör an die Wand und markieren Sie den Installationsort.

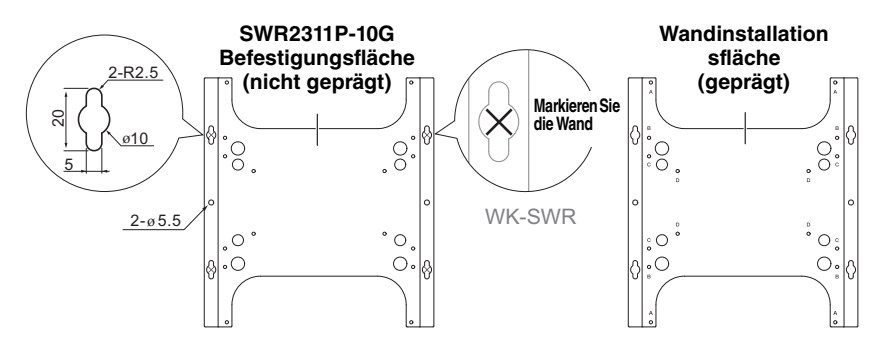

#### Wandinstallationsmethoden (zwei Typen)

Das SWR2311P-10G kann auf die folgenden zwei Arten an einer Wand angebracht werden:

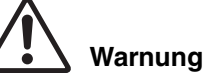

Montieren Sie es nicht mit nach oben oder nach unten weisenden LAN-Ports. Dies könnte zu einem Brand oder zu Fehlfunktionen führen.

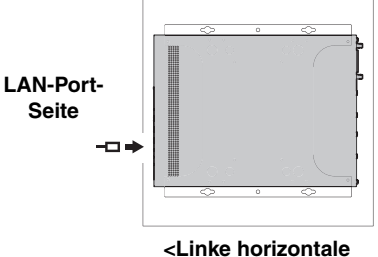

Linke horizontale Ausrichtung>

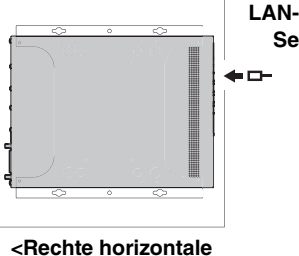

Ausrichtung>

LAN-Port-Seite Deutsch

#### 2. Befestigen Sie provisorisch vier im Handel erhältliche Schrauben an den in Schritt 1 markierten Stellen.

Lassen Sie zu diesem Zeitpunkt etwa 2 mm Abstand zwischen Schraubenkopf und Wandfläche, um Platz zu haben, das Montage-Zubehör auf die Schrauben aufzusetzen. (Abbildung rechts)

# Warnung

Sie müssen Schrauben verwenden, die für das Material der Wand geeignet sind. Sollte die Einheit herunterfallen, könnte es zu Verletzungen oder Sachschäden kommen.

#### **3.** Richten Sie die Einheit an dem Montage-Zubehör aus (Abbildung rechts).

#### Achtung

Falls die beiliegenden Standfüße bereits angebracht wurden, entfernen Sie sie.

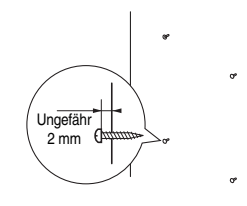

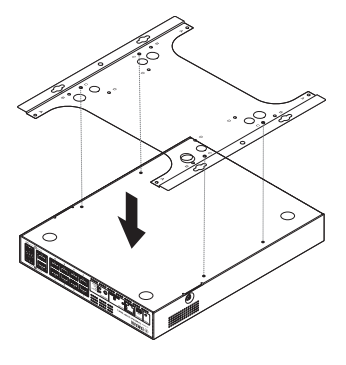

#### Installation an einer Wand oder Decke

4. Bringen Sie das Montage-Zubehör mit den in dessen Lieferumfang enthaltenen vier Schrauben am SWR2311P-10G an. Befestigen Sie es sicher.

Warnung

Verwenden Sie ausschließlich die im Lieferumfang enthaltenen angegebenen Schrauben.

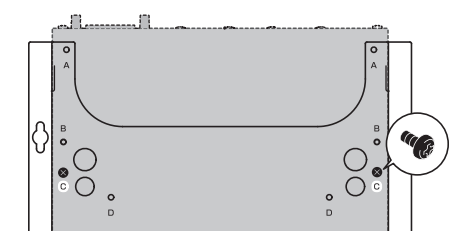

Sollte die Einheit herunterfallen, könnte es zu Verletzungen oder Sachschäden kommen. Hierdurch kann es auch zu einem Stromschlag oder Fehlfunktionen kommen.

Seien Sie vorsichtig, wenn Sie mit der Hand oder den Fingern in Kontakt mit den Ecken des Montage-Zubehörs kommen.

Unaufmerksamkeit könnte zu Verletzungen führen.

#### Achtung

Die zu verwendenden Schraubenlöcher sind auf dem Montage-Zubehör mit einem eingeprägten "C" markiert. Die zu verwendenden Schrauben sind die vier kleinen schwarzen M3-Schrauben für das Metallgehäuse.

5. Setzen Sie das montierte Montage-Zubehör auf die in Schritt 2 provisorisch eingedrehten handelsüblichen Schrauben und schieben Sie es zur Seite.

# Warnung

#### Lassen Sie die Einheit nicht fallen.

Sollte die Einheit herunterfallen, könnte es zu Verletzungen oder Sachschäden kommen.

#### Achtung

Wenn Sie den SWR2311P-10G installieren, setzen Sie das Montage-Zubehör auf die in Schritt 2 provisorisch eingedrehten handelsüblichen Schrauben und schieben Sie es entweder nach links oder nach rechts.

[Installation in linker horizontaler Ausrichtung]

[Installation in rechter horizontaler Ausrichtung]

Schraubenloch zum Befestigen (Schritt 7)

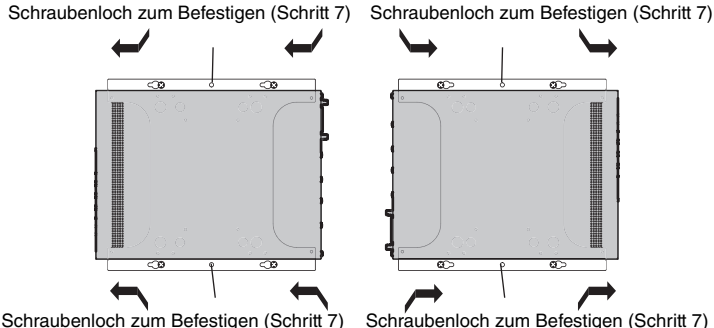

- 6. Ziehen Sie die in Schritt 2 provisorisch eingedrehten handelsüblichen Schrauben fester an, so dass das Montage-Zubehör befestigt wird.
- 7. Bringen Sie an den Löchern für die Befestigungsschrauben (zwei Stellen) des Montage-Zubehörs zwei handelsübliche Schrauben an.

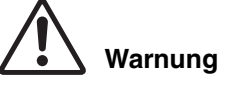

Sie müssen Schrauben verwenden, die für das Material der Wand geeignet sind. Sollte die Einheit herunterfallen, könnte es zu Verletzungen oder Sachschäden kommen.

# Einstellungen

Einstellungen für diese Einheit können auf die folgenden Arten vorgenommen werden.

- Einstellungen über das Web GUI vornehmen
- Einstellungen über die Befehlszeile mit Hilfe des CONSOLE-Ports vornehmen
- Einstellungen über die Befehlszeile mit Hilfe von Telnet vornehmen
- Einstellungen über die Befehlszeile mit Hilfe von SSH vornehmen

Dieses Dokument erläutert "Einstellungen über das Web GUI vornehmen" (Seite 62) und "Einstellungen über die Befehlszeile mit Hilfe des CONSOLE-Ports vornehmen" (Seite 63). Sie können sich bei dieser Einheit entweder als Standardbenutzer oder als Administrator anmelden. Dieses Dokument erläutert, wie Sie sich als Administrator anmelden. In Abhängigkeit der eingesetzten Firmware dürfen sich unterschiedliche Benutzer anmelden. Bei einer Konfiguration des Geräts mit den Werkseinstellungen können sich die folgenden Benutzer anmelden.

| Firmware                      | Benutzer<br>(bei Werkseinstellungen)                                                           | Hinweise                                                                                  |
|-------------------------------|------------------------------------------------------------------------------------------------|-------------------------------------------------------------------------------------------|
| Rev.2.02.24<br>oder höher     | Ursprünglicher administrativer<br>Benutzername "admin"<br>(Ursprüngliches Passwort<br>"admin") | Nach der Anmeldung muss das<br>Passwort auf etwas anderes als<br>"admin" geändert werden. |
| Rev.2.02.23<br>oder niedriger | Unbenannter Benutzer<br>(Benutzernamen- und<br>Passwortfelder sind leer)                       |                                                                                           |

Im Folgenden wird das Anmeldeverfahren unter Einsatz von Rev.2.02.24 oder einer höheren Version der Firmware beschrieben.

#### Achtung

Wird die Firmware während des Gerätebetriebs von Rev.2.02.23 oder niedriger auf Rev.2.02.24 oder höher aktualisiert, werden die Benutzereinstellungen gegebenenfalls automatisch aktualisiert.

- Bei Aktualisierung ohne registrierten administrativen Benutzer: Der ursprüngliche administrative Benutzername "admin" wird automatisch hinzugefügt, was bei der ersten Anmeldung die Eingabe von "admin" erfordert.
- Bei Aktualisierung ohne Angabe des Benutzer-Passworts: Die Anmeldung ist mit demselben Passwort und Benutzernamen möglich. (Aus Sicherheitsgründen sollte das Passwort nach der Anmeldung geändert werden.)

Näheres findet sich in den "Technical Reference" des SWR2311P-10G.

Näheres zu den von dieser Einheit verwendeten Befehlen finden Sie in der Command Reference.

Die Command Reference steht auf der Pro-Audio-Website von Yamaha zur Verfügung. https://www.yamahaproaudio.com/

# Einstellungen über das Web GUI vornehmen

Hier erläutern wir die Vorgehensweise zum Anmelden bei dieser Einheit über das Web GUI. Die Anmeldung beim Web GUI erfolgt über Yamaha LAN Monitor. Installieren Sie deshalb Yamaha LAN Monitor, bevor Sie fortfahren.

Bevor Sie sich anmelden, schließen Sie Ihren Computer am selben Netzwerk an. Wenn Datum und Uhrzeit nicht korrekt sind, stellen Sie Datum und Uhrzeit entweder auf der Registerkarte "Management" oder auf der Seite "Device settings" des Web GUI ein. Näheres über die unterstützten Web-Browser finden Sie auf der Pro Audio Website von Yamaha.

https://www.yamahaproaudio.com/

#### Anmelden bei diesem Gerät über einen Web-Browser

#### 1. Starten Sie Yamaha LAN Monitor.

2. Wählen Sie das Gerät, für das Sie Einstellungen vornehmen möchten, und klicken Sie in der "Device Details"-Ansicht auf die "Web GUI"-Schaltfläche.

Bei erfolgreichem Zugriff erscheint ein Dialogfenster, in dem Sie einen Benutzernamen und ein Passwort eingeben können.

# **3.** Geben Sie den Benutzernamen und das Passwort ein. Klicken Sie dann auf die Schaltfläche "Login" (Anmelden).

Bei Werkseinstellungen geben Sie "admin" als ersten administrativen Benutzer und "admin" als Passwort ein.

Bei Werkseinstellungen wird nach erfolgreicher Anmeldung ein Sprachauswahlbildschirm angezeigt.

#### Achtung

Wird dreimal ein falscher Benutzername oder ein falsches Passwort eingegeben, wird die Anmeldung am Gerät eine Minute lang deaktiviert. Warten Sie in solchem Fall mindestens eine Minute, bevor Sie erneut mit Schritt 3 weiterfahren.

#### 4. Wählen Sie die zu verwendende Sprache aus.

Bei Werkseinstellungen wird nach der Anmeldung ein Bildschirm zum Ändern des Passworts angezeigt.

#### Achtung

Die Benutzersprache kann auch nach der Anmeldung über die Web GUI geändert werden.

# 5. Geben Sie das neue Passwort in beide Felder ein und klicken Sie dann auf die Schaltfläche "Save" (Speichern).

Wurde das Passwort erfolgreich geändert , wird der oberste Bildschirm der Web GUI angezeigt.

# Einstellungen über die Befehlszeile mit Hilfe des CONSOLE-Ports vornehmen

Hier beschreiben wir das Kabel, den Treiber, die Software und die Einstellungen, die zur Verwendung des CONSOLE-Ports benötigt werden.

Wenn Datum und Uhrzeit nicht korrekt sind, stellen Sie Datum ein Uhrzeit mit einem der Befehle "clock set" / "clock timezone" ein.

Näheres zu den von dieser Einheit verwendeten Befehlen finden Sie in der Command Reference.

Die Command Reference steht auf der Pro-Audio-Website von Yamaha zur Verfügung. https://www.yamahaproaudio.com/

## Vorbereiten eines Pultkabels

- Schließen Sie den Computer über ein USA-Kabel oder ein RJ-45/DB-9-Pultkabel am CONSOLE-Port dieser Einheit an.
- Verwenden Sie als USB-Anschlusskabel f
  ür den Mini-USB-CONSOLE-Port ein USB-Kabel, das mit einer USB-Buchse (Typ A) und einem 5-poligen Mini-USB-Anschluss (Typ B) ausgestattet ist und Datenkommunikation unterst
  ützt. Reine Ladekabel k
  önnen nicht verwendet werden.

## Installieren des seriellen USB-Treibers

- Um den Mini-USB-CONSOLE-Port verwenden zu können, muss zunächst der serielle USB-Treiber auf dem Ihrem Computer installiert werden.
- Näheres zur Installation des seriellen USB-Treibers finden Sie im "Yamaha Network USB Serial Driver Installation Guide".

Der Yamaha Network USB Serial Driver Installation Guide und das Installationsprogramm können von Yamahas Pro-Audio-Website heruntergeladen werden. https://www.yamahaproaudio.com/

#### Vorbereiten des Computers

Sie benötigen Terminal-Software, die den seriellen Port (COM) des Computers steuert. Stellen Sie die Parameter der Terminal-Software wie folgt ein.

| Parameter                        | Wert      |
|----------------------------------|-----------|
| Datenübertragungsgeschwindigkeit | 9.600 bps |
| Zeichenbitlänge                  | 8         |
| Paritätsprüfung                  | Keine     |
| Anzahl Stoppbits                 | 1         |
| Flusssteuerung                   | Xon/Xoff  |

Wenn der Computer sowohl mit dem RJ-45-CONSOLE-Port als auch mit dem Mini-USB-CONSOLE-Port verbunden ist, kann nur die Terminal-Software, die den Mini-USB-CONSOLE-Port verwendet, Einstellungen vornehmen.

Die Meldungen, die von dieser Einheit ausgegeben werden, werden an beide CONSOLE-Ports ausgegeben.

## Anmelden über einen mit dem CONSOLE-Port verbundenen Computer

#### 1. Verbinden Sie diese Einheit über ein Pultkabel mit dem Computer.

Schließen Sie den Computer über ein USA-Kabel oder ein RJ-45/DB-9-Pultkabel am CONSOLE-Port dieser Einheit an.

#### Achtung

 Die LAN-Ports und der RJ-45-CONSOLE-Port verwenden denselben 8-poligen Anschluss. Wenn Sie diese falsch anschließen, kann es zu Hardwareschäden oder Fehlfunktionen kommen.

Gehen Sie vorsichtig vor, wenn Sie Verbindungen herstellen.

 Wenn Sie den Mini-USB-CONSOLE-Port benutzen, verwenden Sie keinen USB-Hub. Wenn mehrere Yamaha-Switches an einen Computer angeschlossen werden, könnten die COM-Port-Nummern, die der Verbindung zugewiesen sind, versehentlich vertauscht werden. Achten Sie darauf, nicht die Einstellungen einer unbeabsichtigten Einheit zu ändern.

#### 2. Überprüfen Sie die Stromversorgung dieser Einheit.

Wenn diese Einheit nicht eingeschaltet ist, schalten Sie sie wie unter "Anschließen des Netzkabels." (Seite 68) beschrieben ein. Wenn diese Einheit eingeschaltet wird und die Befehlszeile verwendbar ist, erscheint auf dem Pultbildschirm des Computers eine Startmeldung.

Wenn die Einheit bereits eingeschaltet ist, erscheint keine Startmeldung.

```
SWR2311P-10G Rev.2.02.24 (Fri Jul 15 09:36:55 2022)
Copyright (c) 2022 Yamaha Corporation. All Rights Reserved.
```

#### 3. Drücken Sie die < Eingabetaste>.

Das System wartet auf die Eingabe eines Benutzernamens.

#### 4. Geben Sie den Benutzernamen ein und drücken Sie die < Eingabetaste>.

Bei Werkseinstellungen geben Sie den ursprünglichen administrativen Benutzernamen "admin" ein.

Username: admin

Das System wartet auf die Eingabe eines Passworts.

# **5.** Geben Sie das in Schritt 4 festgelegte Benutzerpasswort ein und drücken Sie die <Eingabetaste>.

Bei Werkseinstellungen geben Sie das ursprüngliche administrative Benutzerpasswort "admin" ein.

Password:

#### Achtung

 In das Passwortfeld eingegebene Zeichenfolgen werden nicht auf dem Konsolenbildschirm angezeigt.

(Dies gilt ebenfalls für die folgenden Schritte.)

 Wird dreimal ein falsches Passwort eingegeben, wird die Anmeldung am Gerät eine Minute lang deaktiviert. Warten Sie in solchem Fall mindestens eine Minute, bevor Sie erneut mit Schritt 4 weiterfahren.

#### 64 SWR2311P-10G – Bedienungsanleitung

# Bevor Sie das ursprüngliche Passwort für den ursprünglichen administrativen Benutzernamen ändern:

Wurde das Passwort erfolgreich authentifiziert , wartet das System auf die Eingabe eines neuen Passworts.

Fahren Sie mit Schritte 6 weiter und ändern Sie das Passwort.

```
SWR2311P-10G Rev.2.02.24 (Fri Jul 15 09:36:55 2022)
Copyright (c) 2022 Yamaha Corporation. All Rights Reserved.
Please change the default password for admin.
New Password:
```

# Nachdem Sie das ursprüngliche Passwort für den ursprünglichen administrativen Benutzernamen geändert haben:

Wurde das Passwort erfolgreich authentifiziert, wird die Aufforderung für die Eingabe von Befehlen angezeigt. Dies beendet den Anmeldevorgang. (Die restlichen Schritte entfallen.)

```
SWR2311P>
```

#### 6. Geben Sie das neue Passwort ein und drücken Sie die < Eingabetaste>.

New Password:

Das System wartet auf die erneute Eingabe des neuen Passworts.

#### Geben Sie das in Schritt 6 eingegebene Passwort erneut ein und drücken Sie die <Eingabetaste>.

New Password(Confirm):

Wurde das Passwort erfolgreich authentifiziert, wird die Aufforderung für die Eingabe von Befehlen angezeigt.

```
Saving ...
Succeeded to write configuration
SWR2311P>
```

Näheres zu den Befehlen finden Sie in der Command Reference.

# Anschlüsse

#### Anschließen von Netzwerkgeräten, PoE-betriebenen Geräten oder eines Computers

Verbinden Sie mit Hilfe von LAN-Kabeln die LAN-Ports der einzelnen Geräte mit den LAN-Ports dieser Einheit.

Wenn Sie faseroptische Kabel verwenden, um Verbindungen herzustellen, installieren Sie ein SFP-Modul in einem SFP-Port. Näheres zum Installationsverfahren finden Sie unter "Installieren eines SFP-Moduls" (Seite 66).

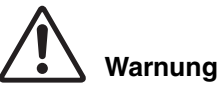

Wenn Sie vorhaben, ein elektrisch betriebenes Gerät anzuschließen, das den Standards IEEE802.3at entspricht, verwenden Sie ein CAT5e- oder höher spezifiziertes Kabel.

Wenn kein standardgemäßes Verbindungskabel verwendet wird, könnte dies zu einem Brand oder zu Fehlfunktionen führen.

#### Achtung

Die LAN-Ports und der RJ-45-CONSOLE-Port verwenden denselben 8-poligen Anschluss. Wenn Sie diese falsch anschließen, kann es zu Hardwareschäden oder Fehlfunktionen kommen. Gehen Sie vorsichtig vor, wenn Sie Verbindungen herstellen.

#### Installieren eines SFP-Moduls

An den SFP-Ports kann ein SFP-Modul installiert werden (SFP-SWRG-LX, SFP-SWRG-SX).

#### **Hinweis**

Einzelheiten zur Installation und Entfernung sowie Vorsichtshinweise finden Sie in der im Lieferumfang des SFP-Moduls enthaltenen Bedienungsanleitung für das SFP-SWRG-LX / SFP-SWRG-SX.

#### 1. Entfernen Sie die am SFP-Port dieser Einheit befestigte Staubabdeckung und stecken Sie das SFP-Modul ein.

#### **Hinweis**

Da diese Einheit Hot Swapping unterstützt, kann ein SFP-Modul installiert werden, ohne die Einheit auszuschalten.

2. Entfernen Sie die Schutzkappe vom SFP-Modul.

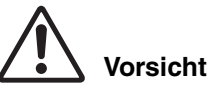

SFP-Port SFP-SWRG-LX SFP-SWRG-SX SFP-SWRG-SX SFP-SWRG-SX

Schauen Sie nicht den optischen Emitter, wenn das SFP-Modul installiert wird. Die separat erhältlichen SFP-Module sind Lasergeräte der Klasse 1. Sie können für das Auge unsichtbare Laserstrahlen aussenden. Wenn der Laserstrahl in Ihr Auge eindringt, könnte Ihr Augenlicht geschädigt werden.

#### 66 SWR2311P-10G – Bedienungsanleitung

## Schließen Sie ein f ür das jeweilige Modul geeignetes faseroptisches Kabel am Anschluss an.

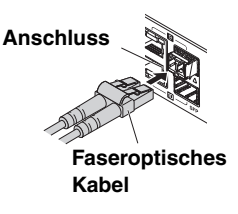

## Entfernen eines SFP-Moduls

Sichern Sie diese Einheit, so dass sie sich nicht bewegen kann, und ziehen Sie das SFP-Modul an seinem Hebel langsam zu sich heran, um das Modul aus dem SFP-Port zu entfernen.

#### **Hinweis**

Einzelheiten zur Installation und Entfernung sowie Vorsichtshinweise finden Sie in der im Lieferumfang des SFP-Moduls enthaltenen Bedienungsanleitung für das SFP-SWRG-LX / SFP-SWRG-SX.

#### 1. Ziehen Sie das faseroptische Kabel ab.

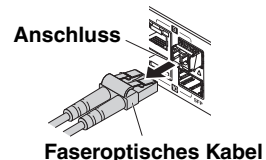

#### 2. Wenn das SFP-Modul an der oberen Port-Reihe angeschlossen ist, senken Sie den Hebel des SFP-Moduls.

Wenn es an der unteren Port-Reihe angeschlossen ist, haben Sie den Hebel an.

# Vorsicht

#### Schauen Sie nicht den optischen Emitter, wenn das SFP-Modul installiert wird. Die separat erhältlichen SFP-Module sind Lasergeräte der Klasse 1. Sie können für das Auge

unsichtbare Laserstrahlen aussenden. Wenn der Laserstrahl in Ihr Auge eindringt, könnte Ihr Augenlicht geschädigt werden.

## **3.** Ziehen Sie das SFP-Modul an seinem Hebel heraus.

#### Hinweis

Da diese Einheit Hot Swapping unterstützt, kann ein SFP-Modul entfernt werden, ohne die Einheit auszuschalten.

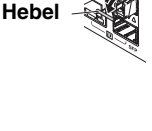

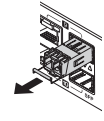

## ■ Anschließen des Netzkabels.

# 1. Bringen Sie die im Lieferumfang enthaltene Netzkabelklemme an.

#### Achtung

- Wir empfehlen, die beiliegende Kabelklemme f
  ür das Netzkabel zu verwenden, um zu verhindern, dass das Netzkabel versehentlich herausgezogen wird.
- Diese Klemme soll ausschlie
  ßlich f
  ür das beiliegende Netzkabel verwendet werden. Wenn Sie die Klemme f
  ür andere Kabel verwenden, k
  önnte sie besch
  ädigt werden oder nicht richtig sichern.

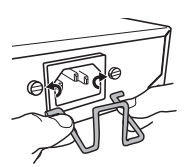

Setzen Sie die mitgelieferte Klemme über die Löcher im Inneren der Einheit ein.

# 2. Schließen Sie das im Lieferumfang enthaltene Netzkabel an der Netzeingangsbuchse an und sichern Sie es mit der Klemme.

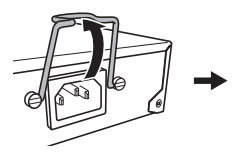

2-1 Heben Sie die Klemme an.

-

- 2-2 Schließen Sie das Netzkabel an.
- 2-3 Drücken Sie die Klemme herunter, um das Netzkabel zu sichern.

#### 3. Schließen Sie das Netzkabel an einer Netzsteckdose an.

Die POWER-Anzeige blinkt grün und leuchtet nach Abschluss des Startvorgangs grün.

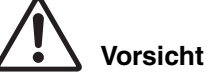

Wenn die POWER-Anzeige orange leuchtet, haben die Lüfter aufgehört, sich zu drehen, oder die Temperatur im Inneren der Einheit ist nicht normal. Überprüfen Sie den Status eines Problems und ergreifen Sie die entsprechende Maßnahme.

- Lüfter dreht sich nicht Der Lüfter, der die von dieser Einheit abgestrahlte Wärme ableitet, dreht sich nicht mehr. Sie müssen die Verwendung dieser Einheit sofort einstellen und sich an eine der Yamaha-Werksvertretungen wenden, die am Ende dieser Anleitung aufgelistet sind, um die Einheit reparieren oder überprüfen zu lassen.
- Ungewöhnliche Temperatur in dieser Einheit. Prüfen Sie die Umgebung, in der diese Einheit installiert ist, und installieren Sie die Einheit korrekt, so dass in ihrem Inneren eine angemessene Temperatur vorliegt.

## 4. Prüfen Sie die Port-Anzeigen.

Schalten Sie mit der MODE-Taste den Anzeigemodus um und prüfen Sie die Port-Anzeigen.

Näheres zum Umschalten des Anzeigemodus, zum Verbindungsstatus und zum Stromversorgungsstatus finden Sie unter "Anzeigemodus umschalten" (Seite 52) und "Port-Anzeigen" (Seite 53).

# Initialisierung

Diese Einheit kann auf die folgenden Arten auf ihren Auslieferungszustand zurückgesetzt werden.

- Wiederherstellen der Werkseinstellungen über das Web GUI (Seite 69)
- Wiederherstellen der Werkseinstellungen über den Kaltstartbefehl (Seite 70)
- Wiederherstellen der Werkseinstellungen durch Betätigen der Taste <l> (großes I) während des Startvorgangs (Seite 71)

#### Achtung

Wenn Sie die Werkseinstellungen wiederherstellen, beachten Sie die folgenden Punkte.

- Die gesamte Kommunikation wird unmittelbar nach Ausführung des Befehls eingestellt.
- Wenn Sie diesen Befehl ausführen, werden auch die Einstellungen in den Auslieferungszustand versetzt. Speichern Sie die Einstellungen gegebenenfalls mit Hilfe eines externen Speichermediums, bevor Sie mit der Initialisierung fortfahren. Näheres zum Exportieren von Einstellungen an ein externes Speichermedium finden Sie in der "Technical Reference" des SWR2311P-10G.

#### **Hinweis**

Anmeldeanweisungen nach dem Wiederherstellen der Werkseinstellungen finden sich unter "Einstellungen" (Seite 61).

## Wiederherstellen der Werkseinstellungen über das Web GUI

Diese Einheit kann durch Vornehmen von Einstellungen über das Web GUI in ihren Auslieferungszustand versetzt werden.

#### Achtung

Dieser Schritt kann nicht ausgeführt werden, wenn das ursprüngliche administrative Passwort angegeben wird. Ändern Sie das administrative Passwort im Voraus.

Melden Sie sich in Yamaha I AN Monitor beim Web GUI an.

 Wählen Sie "Management"-Registerkarte – "Maintenance" – "Restart and initialize"

Der Bildschirm "Restart or Initialize" erscheint.

2. Klicken Sie im Bereich "Initialize" auf die Schaltfläche "Next".

Der "Initialize"-Bildschirm erscheint.

3. Geben Sie das Administratorpasswort ein und klicken Sie auf "OK".

Der Bildschirm "Check executed content" erscheint.

4. Prüfen Sie den Inhalt und klicken Sie auf die Schaltfläche "Execute".

Die Einheit wird in ihren Auslieferungszustand versetzt. Danach erscheint das Dialogfeld "Initialization" und die Einheit startet neu.

#### 5. Nachdem das Neustarten der Einheit abgeschlossen ist, greifen Sie erneut über Yamaha LAN Monitor auf das Web GUI zu.

#### Hinweis

Während des Neustarts kann der Computer, auf dem das Web GUI geöffnet ist, nicht mit der Einheit kommunizieren (laut Statusanzeige des Netzwerkadapters des Computers ist das Netzwerkkabel nicht angeschlossen), aber die Kommunikation wird nach abgeschlossenem Neustart wieder aufgenommen. Nachdem die POWER-Anzeige zu blinken aufgehört hat, vergewissern Sie sich, dass die Kommunikation mit dem Computer, auf dem das Web GUI geöffnet ist, wiederhergestellt wurde, und klicken Sie dann in der "Device Details"-Ansicht auf die "Web GUI"-Schaltfläche.

## ■ Wiederherstellen der Werkseinstellungen über den Kaltstartbefehl

Sie können die Einheit auf ihre Werkseinstellungen mit Hilfe einer Befehlszeileneinstellung über den CONSOLE-Port, Telnet oder einen SSH-Client zurücksetzen.

#### Achtung

Dieser Schritt kann nicht ausgeführt werden, wenn das ursprüngliche administrative Passwort angegeben wird. Ändern Sie das administrative Passwort im Voraus mit dem Befehl "enable password" (Passwort aktivieren).

Hier nehmen wir an, dass Sie wie unter "Anmelden über einen mit dem CONSOLE-Port verbundenen Computer" (Seite 64) beschrieben angemeldet sind.

#### 1. Geben Sie "Enable" ein und drücken Sie die <Eingabetaste>.

Sie befinden sich nun im EXEC-Modus mit besonderen Benutzerrechten.

```
SWR2311P>enable
SWR2311P#
```

#### 2. Geben Sie den Kaltstartbefehl ein, und drücken Sie die <Eingabetaste>.

Sie werden aufgefordert, das Administratorpasswort einzugeben.

```
SWR2311P#cold start Password:
```

#### 3. Geben Sie das administrative Passwort ein und drücken Sie die <Eingabetaste>.

Die Einheit kehrt in den Auslieferungszustand zurück und startet dann neu.

#### Wiederherstellen der Werkseinstellungen durch Betätigen der Taste <l> (großes I) während des Startvorgangs

Die Einheit kann durch Eingabe eins großen <I> beim Starten der Einheit auf ihre Werkseinstellungen zurückgesetzt werden. In dieser Beschreibung wird das Abziehen und Wiederanschließen des Netzkabels als Methode verwendet. Die Vorgehensweise ist auch dann identisch, wenn diese Einheit mit Hilfe des Reload-Befehls neu gestartet wird.

#### Achtung

Hier nehmen wir an, dass Sie wie unter "Anmelden über einen mit dem CONSOLE-Port verbundenen Computer" (Seite 64) beschrieben angemeldet sind.

- 1. Ziehen Sie das Netzkabel dieser Einheit ab und schließen Sie es wieder an.
- 2. Geben Sie während des Neustarts innerhalb von einer Sekunde, nachdem BootROM Ver (siehe unten) auf dem Pultbildschirm erscheint, ein großes <l> ein.

SWR2311P BootROM Ver.1.00

**3.** Wenn Sie im Bildschirm gefragt werden, ob die Initialisierung ausgeführt werden soll, drücken Sie zur Bestätigung die Taste <y>.

Initialize or not ?(y/n)

#### Die Initialisierung wird ausgeführt.

```
Ready to Initialize
```

# Anhang

# Technische Daten der Hardware

| E                                              | lement                                    | Technische Daten                                                                               |
|------------------------------------------------|-------------------------------------------|------------------------------------------------------------------------------------------------|
| Abmessungen<br>(ohne Vorsprünge und Standfüße) |                                           | 220 (B) x 294 (T) x 42,4 mm (H)                                                                |
| Gewicht (ohne Zubehör)                         |                                           | 2,3 kg                                                                                         |
| Spannung und Frequenz der<br>Stromversorgung   |                                           | 100-240 V Wechselspannung, 50/60 Hz                                                            |
| Maximaler                                      | Stromverbrauch                            | 280 W                                                                                          |
|                                                | Standard                                  | IEEE 802.3 (10BASE-T/100BASE-TX/1000BASE-T)                                                    |
|                                                | Anzahl der Ports                          | 8 Ports                                                                                        |
| Mit PoE-Versor-<br>gungsfunktion               | Kommunikations-<br>modus                  | Automatische Verhandlung                                                                       |
| ausgestattete                                  | Anschlusstyp                              | RJ-45                                                                                          |
| LANY OILS                                      | MAC-Adresse                               | Auf dem Aufkleber auf der Geräteoberseite<br>aufgedruckt                                       |
|                                                | Polarität                                 | Automatische Gerade/Gekreuzt-Erkennung                                                         |
| Kombian                                        | LAN-Ports                                 | IEEE 802.3 (1000BASE-T)<br>2 Ports (Verwendung schließt sich mit SPF-Ports<br>gegenseitig aus) |
| schlüsse                                       |                                           | SFP (Small Form-factor Pluggable)                                                              |
|                                                | SFP-Ports                                 | 2 Ports (Verwendung schließt sich mit LAN-Ports gegenseitig aus)                               |
|                                                | Standard                                  | IEEE 802.3at                                                                                   |
| PoE                                            | Stromversorgungs-<br>system               | Alternative A                                                                                  |
|                                                | Maximale<br>Stromversorgungs-<br>leistung | 30 W / Port, 240 W / gesamte Einheit                                                           |
| mioroSD                                        | Standard                                  | SD/SDHC                                                                                        |
| Kartenschacht                                  | Anzahl der<br>Kartenschächte              | 1 Kartenschacht                                                                                |
|                                                | Standard                                  | RS-232C, USB 2.0                                                                               |
| CONSOLE-Port                                   | Anschlusstyp                              | RJ-45, USB-Mini B (5-polig)                                                                    |
| CONSOLL-FOR                                    | Datenübertragungsge-<br>schwindigkeit     | 9.600 Bit/s                                                                                    |
| Anzeigen                                       |                                           | POWER, microSD, LED MODE, LAN-Port, SFP-Port                                                   |
| Betriebs-<br>umgebungs-<br>bedingungen         | Umgebungstempe-<br>ratur                  | 0–40° C                                                                                        |
|                                                | Umgebungsfeuch-<br>tigkeit                | 15-80 %, kondensationsfrei                                                                     |

| E                                      | lement                                                   | Technische Daten                                                    |
|----------------------------------------|----------------------------------------------------------|---------------------------------------------------------------------|
| Speicher-                              | Umgebungstempe-<br>ratur                                 | -20–50° C                                                           |
| bedingungen                            | Umgebungsfeuch-<br>tigkeit                               | 10-90 %, kondensationsfrei                                          |
|                                        | Name der Kategorie                                       | A                                                                   |
| Rogulatorischo                         | Energieverbrauchseffi-<br>zienz                          | 1,2 W/(GBit/s)                                                      |
| Hinweise zur<br>Energie-<br>einsparung | Maximale effektive<br>Kommunikationsge-<br>schwindigkeit | 10,0 GBit/s                                                         |
|                                        | Gemessene Port-<br>Geschwindigkeit<br>(Anzahl der Ports) | 1 GBit/s (10 Ports)                                                 |
| Z                                      | ubehör                                                   | Bedienungsanleitung, Netzkabel (3-polig),<br>Netzkabelklemme, Beine |

Die Erläuterungen in diesem Dokument verwenden die aktuellen technischen Daten zum Zeitpunkt der Veröffentlichung. Die neuste Version kann von der Yamaha-Website heruntergeladen werden.

https://www.yamahaproaudio.com/

# Abmessungen

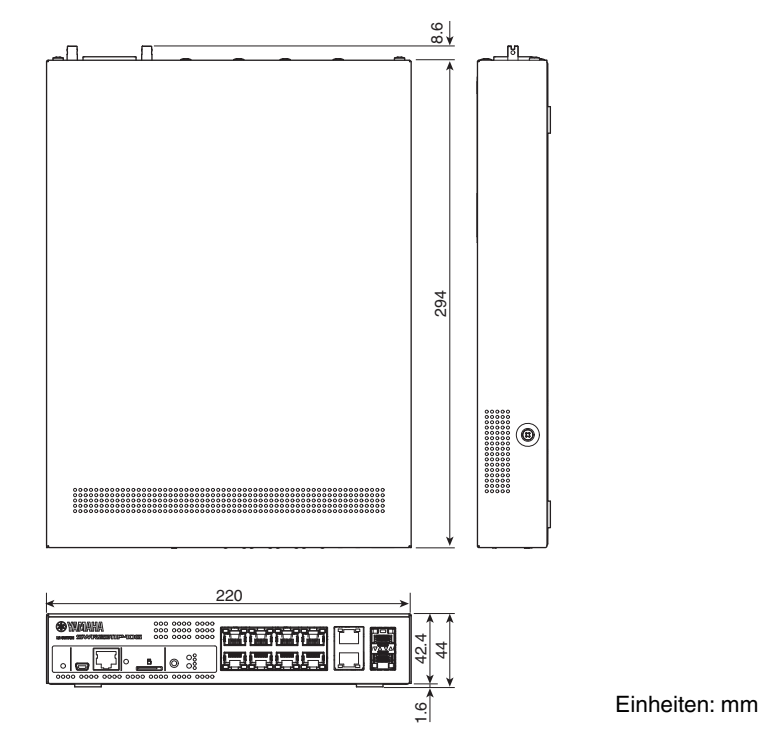

SWR2311P-10G – Bedienungsanleitung 73

#### Anhang

# Anschlussbelegung des RJ-45/DB-9-Pultkabels

#### Console (RS-232C)

| Signal | RJ-45 | D-SUB 9 |
|--------|-------|---------|
|        |       | 9       |
| RTS    | 1 ——  | 8       |
| DTR    | 2 ——  | 6       |
| TxD    | 3 ——  | 2       |
| GND    | 4 ——  | 5       |
| GND    | 5 ——  | J       |
| RxD    | 6 ——  | 3       |
| DSP*   | 7 ——  | 7       |
| CTS*   | 8 ——  | 4       |
|        |       | 1       |

\* Diese Signale werden vom SWR2311P-10G nicht verwendet.

# Software-Lizenzvereinbarung

Die Revisionsnummer der Geräte-Firmware kann aktualisiert werden.

Die Aktualisierung der Firmware-Revision gilt als Zustimmung zur Software-

Lizenzvereinbarung für Netzwerkgeräte von Yamaha. Lesen Sie vor dem Aktualisieren der Firmware-Version die Software-Lizenzvereinbarung für Netzwerkgeräte von Yamaha sorgfältig durch.

Falls Sie den Bedingungen in der Software-Lizenzvereinbarung für Netzwerkgeräte von Yamaha nicht zustimmen können, aktualisieren Sie die Firmware-Revision nicht. Auch im Falle von Fahrlässigkeit übernimmt Yamaha keine Verantwortung für Verluste, die dem Kunden durch die Software verursacht werden, es sei denn, ein solcher Haftungsausschluss ist ausdrücklich durch geltende Gesetze oder Vorschriften verboten.

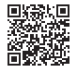

Software-Lizenzvereinbarung für Netzwerkgeräte von Yamaha http://www.rtpro.yamaha.co.jp/RT/docs/firmware/license/LICENSE

# Index

## A

| Administratives Passwort 69, | 70 |
|------------------------------|----|
| Anzeigemodus                 | 52 |
| LINK/ACT-Modus               | 53 |
| OFF-Modus                    | 55 |
| PoE-Modus                    | 54 |
| STATUS-Modus                 | 54 |
| VLAN-Modus                   | 54 |
|                              |    |

# В

| Befehlszeile                  | 63 |
|-------------------------------|----|
| Bein                          | 51 |
| Benutzername                  | 64 |
| Bohrungen für die Montage der |    |
| Netzkabelklemme               | 50 |

# С

| -            |    |
|--------------|----|
| CONSOLE-Port | 63 |
|              |    |

# I

| Initialisierung | 69 |
|-----------------|----|
| •               |    |

# L

| LAN/SFP-Kombianschlüsse | 48 |
|-------------------------|----|
| LAN-Ports               | 48 |
| Lüfter                  | 50 |
| Lüftungsöffnungen       | 49 |

## Μ

| Markierungen für das Anbringen der |    |
|------------------------------------|----|
| Beine                              | 51 |
| microSD-Kartenanzeige              | 48 |
| microSD-Kartenschacht              | 48 |
| Mini-USB-CONSOLE-Anschluss 47,     | 63 |
| MODE-Anzeige                       | 48 |
| MODE-Taste                         | 48 |
| Montagebohrungen für die           |    |
| Rack-Montage                       | 51 |
| Montagebohrungen für die           |    |
| Wandmontage                        | 52 |

# Ν

| Netzeingangsbuchse | 50 |
|--------------------|----|
| Netzkabelklemme    | 68 |

## Ρ

| Passwort         | 64 |
|------------------|----|
| POWER-Anzeige    | 47 |
| Produktaufkleber | 49 |

# R

| RJ-45-CONSOLE-Anschluss | 48 |
|-------------------------|----|
| RK-SWR                  | 56 |

## S

| SFP-Modul | <br>66 |
|-----------|--------|
|           |        |

## U

| Ursprünglicher administrativer Benutzer | 61 |
|-----------------------------------------|----|
| Ursprüngliches Passwort                 | 61 |

## W

| Web GUI | . 62 |
|---------|------|
| WK-SWR  | . 58 |

## Y

| Yamaha LAN Monitor                   | 46 |
|--------------------------------------|----|
| Yamaha Network USB Serial Driver 46, | 63 |

# Important Notice: Guarantee Information for customers in European Economic Area (EEA) and Switzerland

| Important Notice: Guarantee Information for customers in EEA* and Switzertand For detailed guarantee information about this Yamaha product, and Pan-EEA* and Switzertand warranty service, please either visit the website address below (Printable file is av<br>at our website) or contact the Yamaha representative office for your country. * EEA: European Economic Area                                                                                  | ish<br>/ailable          |
|----------------------------------------------------------------------------------------------------|--------------------------|
| Wichtiger Hinweis: Garantie-Information für Kunden in der EWR* und der Schweiz<br>Für nähere Garantie-Information über dieses Produkt von Yamaha, sowei über den Pan-EWR* und Schweizer Garantieservice, besuchen Sie bitte entweder die folgend angegebene Internetae<br>(eine druckfähige Version befindet sich auch auf unserer Websteile), oder venden bis isch an den für Ihr Land zuständigen Yamaha-Vertrieb. "EWR: Europäischer Wintschaftsraum        | sch<br>adresse           |
| Remarque importante: informations de garantie pour les clients de l'EEE et la Suisse<br>Pour des informations plus détaillées sur la garantie de ce produit Yamaha et sur le service de garantie applicable dans l'ensemble de l'EEE ainsi qu'en Suisse, consultez notre situ<br>à l'adresse ci-dessous (le fichier imprimable est disponible sur notre site Web) ou contactez directement Yamaha dans votre pays de résidence. * EEE : Espace Economique Euro | cais<br>te Web<br>ropéen |
| Belangrijke mededeling: Garantie-informatie voor klanten in de EER* en Zwitserland<br>Voor gedetailleerde garantie-informatie over dit Yamaha-product en de garantieservice in heel de EER* en Zwitserland, gaat u naar de onderstaande website (u vind een afdru<br>bestand op onze website) of neemt u contact op met de vertegenwoordiging van Yamaha in uw land. * EER: Europese Economische Ruimte                                                        | ands<br>ukbaar           |
| Aviso importante: información sobre la garantía para los clientes del EEE* y Suiza<br>Para una información detalada sobre este producto Yamaha y sobre el soporte de garantía en la zona EEE* y Suiza, visite la dirección web que se incluye más abajo (la versi<br>archivo para imprimir esta disponible en nuestro sitio web) o póngase en contacto con el representante de Yamaha en su país, * EEE: Espacio Económico Europeo                             | iñol<br>ion de           |
| Avviso importante: informazioni sulla garanzia per i clienti residenti nell'EEA* e in Svizzera Italia Per informazioni dettagliate sulla garanzia relativa a questo prodotto Yamaha e l'assistenza in garanzia nei paesi EEA* e in Svizzera, potete consultare il sito Web all'indirizzo rip di seguito (è disponibile II file in formato stampabile) oppure contattare l'ufficio di rappresentanza locale della Yamaha. * EEA: Area Economica Europea         | a <b>no</b><br>portato   |
| Aviso importante: informações sobre as garantias para clientes da AEE* e da Suíça Para obter uma informação pormenorizada sobre este produto da Yamaha e sobre o serviço de garantia na AEE* e na Suíça, visite o site a seguir (o arquivo para impressãa disponível no nosso site) ou entre em contato com o escritório de representação da Yamaha no seu país, * AEE: Área Econômica Européia                                                                | guês<br>io está          |
| Σημαντική σημείωση: Πληροφορίες εγγύησης για τους πελάτες στον ΕΟΧ* και Ελβετία<br>Για λεπομερείς πληροφορίες εγγύησης σχετικά με το παρόν προϊόν της Yamaha και την κάλυψη εγγύησης σε όλες τις χώρες του ΕΟΧ και την Ελβετία, επισκεφτίειτε την παρ<br>Ιστασκλία (Εκτυπώσμη μορφόρίς) ή ενά διάθείσημα στην ιστοελίδα μας) ή απευθωνθείτε στην αναπροσωπτία της Yamaha στη χώρα σας. * ΕΟΧ: Ευρωπαϊκός Οικονομικός Χώρος                                     | νικά<br>οακάτω           |
| Viktigt: Garantiinformation för kunder i EES-området* och Schweiz<br>För detaljerad information om denna Yamahaprodukt samt garantiservice i hela EES-området* och Schweiz kan du antingen besöka nedanstående webbaddress (en utskriftsvä<br>finns på webbajdetsen) elfer konstakt Yamahas officiellar epresentant i ditt land, * EES: Europeiska Ekonomiska Samarbetsomrädet                                                                                 | ska<br>änlig fil         |
| Viktig merknad: Garantiinformasjon for kunder I EØS* og Sveits Detaljert garantiinformasjon om dette Yamaha-produktel og garantiservice for hefe EØS-området* og Sveits kan fås enten ved å besøke nettadressen nedenfor (utskriftsversjon på väre nettsderige i efer kontakte kontakte Yamaha-kontoret i landet der du bor. *EØS: Det europeiske ekonomiske samarbeidsområdet                                                                                 | sk<br>i finnes           |
| Vigtig oplysning: Garantioplysninger til kunder i EØO* og Schweiz<br>De kan finde detaljerede garantioplysninger om dette Yamaha-produkt og den fælles garantiserviceordning for EØO* (og Schweiz) ved at besøge det websted, der er angivet nedenfr<br>findes en fil, som kan udskrives, på vores websted), eller ved at kontakte Yamahas nationale repræsentationskontor i det land, hvor De bor. * EØO: Det Europæiske Økonomiske Or                        | sk<br>for (der<br>mråde  |
| Tärkeä ilmoitus: Takuutiedot Euroopan talousalueen (ETA)* ja Sveitsin asiakkaille         Suor           Tämän Yamaha-tuotteen sekä ETA-alueen ja Sveitsin takuuta koskevat yksityiskohtaiset tiedot saatte alla olevasta nettiosoitteesta. (Tulostettava tiedosto saatavissa sivustollar Voitte myös ottaa yhteyttä paikalliseen Yamaha-edustajaan. *ETA: Euroopan talousalue                                                                                 | mi<br>amme.)             |
| Ważne: Warunki gwarancyjne obowiązujące w EOG* i Szwajcarii<br>Aby dowiedzieć się więcej na temat warunków gwarancyjnych tego produktu firmy Yamaha i serwisu gwarancyjnego w całym EOG* i Szwajcarii, należy odwiedzić wskazaną poniżej stronę interr<br>(Plik gotowy do wydruku znajduje się na naszej stronie internetowej) lub skontaktować się z przedstawicielstwem firmy Yamaha w swoim kraju. * EOG — Europejski Obszar Gospodarczy                    | s <b>ki</b><br>netową    |
| Důležité oznámeni: Záruční informace pro zákazniky v EHS* a ve švýcarsku<br>Podrobné záruční informace o tomto produktu Yamaha a záručním servisu v celém EHS* a ve Švýcarsku naleznete na níže uvedené webové adrese (soubor k tisku je dostupný na<br>webových stránkách) nebo se můžete obrátik na zastoupení firmy Yamaha ve své zemů, * EHS: Evropský hospodářský prostor                                                                                 | ky<br>našich             |
| Fontos figyelmeztetés: Garancia-Információk az EGT* területén és Svájcban élő vásárlók számára<br>A jelen Yamaha termékre vonalkozó részletes garancia-információk, valamint az EGT*re és Svájcra kiterjedő garanciális szolgáltatás tekintetében keresse fel webbelyűnket az<br>címen (a webbelyen nyomtátható fálj tis tála), vagy pedig légien kapcsotaba az országában működő Yamaha képviseketi irodával. * EGT: Európai Gazdasági Térség                 | yar<br>: alábbi          |
| Oluline märkus: Garantiiteave Euroopa Majanduspiirkonna (EMP)* ja Šveitsi klientidele Eesti I<br>Täpsema teabe saamiseks selle Yamaha toote garantii ning kogu Euroopa Majanduspiirkonna ja Šveitsi garantiiteeninduse kohta, külastage palun veebisaiti aljärgneval aadressil<br>saidi] on saadaval prinditav fail) või põõrduge Teie regiooni Yamaha esinduse poole. * EMP: Euroopa Majanduspiirkond                                                         | keel<br>il (meie         |
| Svarīgs paziņojums: garantijas informācija klientiem EEZ* un Šveicē<br>Lai sagemtu detalizētu garantijas informāciju par šo Yamaha produktu, kā arī garantijas apkaļpošanu EEZ* un Šveicē, lūdzu, apmeklējiet zemāk norādīto tīmekļa vietnes adresi (lī<br>vietnē ir piesima drukājams talsī) vai sazinīteis arī jūsu valsti apkalpojošo Yamaha pārstāvniecību. * EEZ: Eiropas Ekonomikas zona                                                                 | ešu<br>tīmekļa           |
| Démesio: Informacija del garantijos pirkėjams EEE* ir Šveicarijoje<br>Jei reikia išsamios informacijos apie šį. Yamaha* produktą ir jo techninę priežiūrą visoje EEE* ir Šveicarijoje, apsilankykite mūsų svetainėje toliau nurodytu adresu (svetainė<br>spausdintimas talba) arba kreipkitės į. Yamaha* atstovybę savo Saliai. *EEE – Europos ekonominė erdvė                                                                                                 | i kalba<br>ėje yra       |
| Dôležité upozornenie: Informácie o záruke pre zákazníkov v EHP* a Švajčiarsku<br>Podrobné informácie o záruke týkajúce sa tohto produktu od spolóčnosti Yamaha a grančnom servíse v EHP* a Švajčiarsku nájdete na webovej stránke uvedenej nižšie (na<br>webovej stránke je k dispozicii súbor na ťači, alebo sa obřteti na zástupcu spolóčnosti Yamaha vo svojej krajine. * EHP: Európsky hospodársky priestor                                                | ačina<br>a našej         |
| Pomembno obvestilo: Informacije o garanciji za kupce v EGP* in Švici<br>Za podrobnejše informacije o tem Yamahinem izdeku ter garancijskem servisu v celotnem EGP in Švici, obiščite spletno mesto, ki je navedeno spodaj (natisljiva datoteka je na v<br>našem spletnem mestu), ali se obmite na Yamahinega predstavnika v svoji državi. * EGP; Evropski gospodarski prostor                                                                                  | ščina<br>⁄oljo na        |
| Важно съобщение: Информация за гаранцията за клиенти в ЕИП* и Швейцария<br>За подобна информация за гаранцията за този продукт на Yamaha и гаранционното обслужване в паневропейската зона на ЕИП* и Швейцария или постете почития по-дол<br>сайт (на нашия уеб сайт има файл за nevan), или се окържете с представителния офиси на Yamaha във вашата страна. * ЕИП: Европейско икономическо пространство                                                      | ки езин<br>элу уеб       |
| Notificare importantă: Informații despre garanție pentru clienții din SEE* și Elveția Limba rc<br>Pentru informații detaliate privind acest produs Yamaha și serviciul de garanție Par-SEE* și Elveția, vizitați site-ul la adresa de mai jos (fișierul imprimabil este disponibil pe site-ul r<br>sau contactați biroul reprezentanței Yamaha din țara dumneavoastră. * SEE: Spațiul Economic European                                                        | omână<br>nostru)         |
| Važna obavijest: Informacije o jamstvu za države EGP-a i Švicarske<br>Za detaljne informacije o jamstvu za ovaj Yamahin proizvod te jamstvenom servisu za cijelj EGP i Švicarsku, molimo Vas da posjetite web-stranicu navedenu u nastavku ili konta<br>ovlaštenog Yamahinog dobavljača u svojoj zemlji. * EGP: Europski gospodarski prostor                                                                                                    | tski<br>aktirate         |
| https://europe.yamaha.com/warranty/                                                                                                    |                          |

URL 5

#### Information for users on collection and disposal of old equipment:

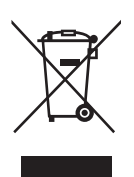

This symbol on the products, packaging, and/or accompanying documents means that used electrical and electronic products should not be mixed with general household waste.

For proper treatment, recovery and recycling of old products, please take them to applicable collection points, in accordance with your national legislation.

By disposing of these products correctly, you will help to save valuable resources and prevent any potential negative effects on human health and the environment which could otherwise arise from inappropriate waste handling.

For more information about collection and recycling of old products, please contact your local municipality, your waste disposal service or the point of sale where you purchased the items.

#### For business users in the European Union:

If you wish to discard electrical and electronic equipment, please contact your dealer or supplier for further information.

#### Information on Disposal in other Countries outside the European Union:

This symbol is only valid in the European Union. If you wish to discard these items, please contact your local authorities or dealer and ask for the correct method of disposal.

(weee\_eu\_en\_02)

#### Verbraucherinformation zur Sammlung und Entsorgung alter Elektrogeräte

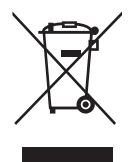

Befindet sich dieses Symbol auf den Produkten, der Verpackung und/oder beiliegenden Unterlagen, so sollten benutzte elektrische Geräte nicht mit dem normalen Haushaltsabfall entsorgt werden. In Übereinstimmung mit Ihren nationalen Bestimmungen bringen Sie alte Geräte bitte zur fachgerechten Entsorgung, Wiederaufbereitung und Wiederverwendung zu den entsprechenden Sammelstellen.

Durch die fachgerechte Entsorgung der Elektrogeräte helfen Sie, wertvolle Ressourcen zu schützen, und verhindern mögliche negative Auswirkungen auf die menschliche Gesundheit und die Umwelt, die andernfalls durch unsachgerechte Müllentsorgung auftreten könnten.

Für weitere Informationen zum Sammeln und Wiederaufbereiten alter Elektrogeräte kontaktieren Sie bitte Ihre örtliche Stadt- oder Gemeindeverwaltung, Ihren Abfallentsorgungsdienst oder die Verkaufsstelle der Artikel.

#### Information für geschäftliche Anwender in der Europäischen Union:

Wenn Sie Elektrogeräte ausrangieren möchten, kontaktieren Sie bitte Ihren Händler oder Zulieferer für weitere Informationen.

#### Entsorgungsinformation für Länder außerhalb der Europäischen Union:

Dieses Symbol gilt nur innerhalb der Europäischen Union. Wenn Sie solche Artikel ausrangieren möchten, kontaktieren Sie bitte Ihre örtlichen Behörden oder Ihren Händler und fragen Sie nach der sachgerechten Entsorgungsmethode.

(weee\_eu\_de\_02)

#### Informations concernant la collecte et le traitement des déchets d'équipements électriques et électroniques

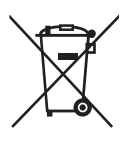

Le symbole sur les produits, l'emballage et/ou les documents joints signifie que les produits électriques ou électroniques usagés ne doivent pas être mélangés avec les déchets domestiques habituels. Pour un traitement, une récupération et un recyclage appropriés des déchets d'équipements électriques et électroniques, veuillez les déposer aux points de collecte prévus à cet effet, conformément à la réglementation nationale.

En vous débarrassant correctement des déchets d'équipements électriques et électroniques, vous contribuerez à la sauvegarde de précieuses ressources et à la prévention de potentiels effets négatifs sur la santé humaine qui pourraient advenir lors d'un traitement inapproprié des déchets.

Pour plus d'informations à propos de la collecte et du recyclage des déchets d'équipements électriques et électroniques, veuillez contacter votre municipalité, votre service de traitement des déchets ou le point de vente où vous avez acheté les produits.

#### Pour les professionnels dans l'Union européenne :

Si vous souhaitez vous débarrasser des déchets d'équipements électriques et électroniques, veuillez contacter votre vendeur ou fournisseur pour plus d'informations.

#### Informations sur la mise au rebut dans d'autres pays en dehors de l'Union européenne :

Ce symbole est seulement valable dans l'Union européenne. Si vous souhaitez vous débarrasser de déchets d'équipements électriques et électroniques, veuillez contacter les autorités locales ou votre fournisseur et demander la méthode de traitement appropriée.

(weee\_eu\_fr\_02)

#### Información para usuarios sobre la recogida y eliminación de los equipos antiguos

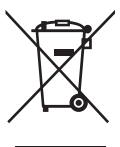

Este símbolo en los productos, embalajes y documentos anexos significa que los productos eléctricos y electrónicos no deben mezclarse con los desperdicios domésticos normales.

Para el tratamiento, recuperación y reciclaje apropiados de los productos antiguos, llévelos a puntos de reciclaje correspondientes, de acuerdo con la legislación nacional.

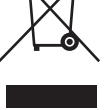

Al deshacerse de estos productos de forma correcta, avudará a ahorrar recursos valiosos y a impedir los posibles efectos desfavorables en la salud humana y en el entorno que de otro modo se producirían si se trataran los desperdicios de modo inapropiado.

Para obtener más información acerca de la recogida y el reciclaie de los productos antiguos, póngase en contacto con las autoridades locales, con el servicio de eliminación de basuras o con el punto de venta donde adquirió los artículos.

#### Para los usuarios empresariales de la Unión Europea:

Si desea desechar equipos eléctricos y electrónicos, póngase en contacto con su vendedor o proveedor para obtener más información.

#### Información sobre la eliminación en otros países fuera de la Unión Europea:

Este símbolo solo es válido en la Unión Europea. Si desea desechar estos artículos, póngase en contacto con las autoridades locales o con el vendedor y pregúnteles el método correcto.

(weee eu es 02)

#### Informazioni per gli utenti sulla raccolta e lo smaltimento di vecchia attrezzatura

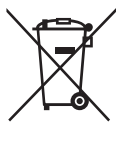

Questi simboli sui prodotti, sull'imballaggio e/o sui documenti che li accompagnano, indicano che i prodotti elettrici ed elettronici non devono essere mischiati con i rifiuti generici.

Per il trattamento, il recupero e il riciclaccio appropriato di vecchi prodotti, si prega di portarli ai punti di raccolta designati, in accordo con la legislazione locale.

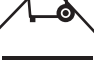

Smaltendo correttamente questi prodotti si potranno recuperare risorse preziose, oltre a prevenire potenziali effetti negativi sulla salute e l'ambiente che potrebbero sorgere a causa del trattamento improprio dei rifiuti.

Per ulteriori informazioni sulla raccolta e il riciclaggio di vecchi prodotti, si prega di contattare l'amministrazione comunale locale, il servizio di smaltimento dei rifiuti o il punto vendita dove sono stati acquistati gli articoli.

#### Per utenti imprenditori dell'Unione europea:

Se si desidera scartare attrezzatura elettrica ed elettronica, si prega di contattare il proprio rivenditore o il proprio fornitore per ulteriori informazioni.

#### Informazioni sullo smaltimento negli altri Paesi al di fuori dell'Unione europea:

Questi simboli sono validi solamente nell'Unione Europea; se si desidera scartare questi articoli, si prega di contattare le autorità locali o il rivenditore e richiedere informazioni sulla corretta modalità di smaltimento.

(weee eu it 02)

#### ADDRESS LIST

#### NORTH AMERICA

#### CANADA

Yamaha Canada Music Ltd. 135 Milner Avenue, Toronto, Ontario, M1S 3R1. Canada Tel: +1-416-298-1311

#### U.S.A.

Yamaha Corporation of America 6600 Orangethorpe Avenue, Buena Park, CA 90620, U.S.A. Tel: +1-714-522-9011

#### **CENTRAL & SOUTH AMERICA**

#### MEXICO

Yamaha de México, S.A. de C.V. Av. Insurgentes Sur 1647 Piso 9, Col. San José Insurgentes, Delegación Benito Juárez, CDMX, C.P. 03900, México Tel: +52-55-5804-0600

#### BRA7II

Yamaha Musical do Brasil Ltda. Praca Professor José Lannes, 40-Cis 21 e 22. Brooklin Paulista Novo CEP 04571-100 – São Paulo – SP, Brazil Tel: +55-11-3704-1377

#### ARGENTINA

Yamaha Music Latin America, S.A., Sucursal Argentina Olga Cossettini 1553. Piso 4 Norte. Madero Este-C1107CEK, Buenos Aires, Argentina Tel: +54-11-4119-7000

#### PANAMA AND OTHER LATIN AMERICAN/CARIBBEAN REGIONS

Yamaha Music Latin America, S.A. Edif. Torre Banco General, Piso 7, Urbanización Marbella, Calle 47 y Aquilino de la Guardia, Ciudad de Panamá, República de Panamá Tel: +507-269-5311

#### EUROPE

#### THE UNITED KINGDOM/IRELAND

Yamaha Music Europe GmbH (UK) Sherbourne Drive, Tilbrook, Milton Kevnes, MK7 8BL, U.K. Tel: +44-1908-366700

#### GERMANY

Yamaha Music Europe GmbH Siemensstrasse 22-34, 25462 Rellingen, Germany Tel: +49-4101-303-0

#### SWITZERLAND/LIECHTENSTEIN

Yamaha Music Europe GmbH, Branch Switzerland in Thalwil Seestrasse 18a, 8800 Thalwil, Switzerland Tel: +41-44-3878080

#### AUSTRIA/BULGARIA/ CZECH REPUBLIC/HUNGARY/ ROMANIA/SLOVAKIA/SLOVENIA

Yamaha Music Europe GmbH Branch Austria

Schleiergasse 20, 1100 Wien, Austria Tel: +43-1-60203900

#### POLAND

Yamaha Music Europe Sp.z o.o. Oddział w Polsce ul. Młynarska 48, 01-171 Warszawa, Poland Tel: +48-22-880-08-88

#### MAI TA

Olimpus Music Ltd. Valletta Road, Mosta MST9010, Malta Tel: +356-2133-2093

#### NETHERI ANDS/BEI GIUM/ I UXEMBOURG

Yamaha Music Europe Branch Benelux Wattbaan 1 3439ML Nieuwegein, The Netherlands Tel: +31-347-358040

#### FRANCE

Yamaha Music Europe 7 rue Ambroise Croizat, Zone d'activités de Pariest, 77183 Croissy-Beaubourg, France Tel: +33-1-6461-4000

#### ITALY

Yamaha Music Europe GmbH, Branch Italy Via Tinelli N.67/69 20855 Gerro di Lesmo (MB). Italv

Tel: +39-039-9065-1

#### SPAIN/PORTUGAL

Yamaha Music Europe GmbH Ibérica, Sucursal en España

Ctra. de la Coruña km. 17,200, 28231 Las Rozas de Madrid, Spain Tel: +34-91-639-88-88

#### GREECE

Philippos Nakas S.A. The Music House 19th klm. Leof. Lavriou 190 02 Peania - Attiki, Greece Tel: +30-210-6686168

SWEDEN/FINI AND/ICELAND

#### Yamaha Music Europe GmbH Germany Filial Scandinavia

JA Wettergrensgata 1, 400 43 Göteborg, Sweden Tel: +46-31-89-34-00

#### DENMARK

Yamaha Music Denmark Fillial of Yamaha Music Europe GmbH, Tyskland Generatorvej 8C, ST. TH. , 2860 Søborg, Denmark Tel: +45-44-92-49-00

NORWAY Yamaha Music Europe GmbH Germany -

Norwegian Branch c/o Box 30053, 400 43 Göteborg, Sweden

Tel: +47-6716-7800 CYPRUS

Yamaha Music Europe GmbH Siemensstrasse 22-34, 25462 Rellingen, Germany Tel: +49-4101-303-0

#### RUSSIA

Yamaha Music (Russia) LLC. Room 37, entrance 7, bld. 7, Kievskaya street, Moscow, 121059, Russia Tel: +7-495-626-5005

#### OTHER EUROPEAN REGIONS

Yamaha Music Europe GmbH Siemensstrasse 22-34, 25462 Rellingen, Germany Tel: +49-4101-3030

#### AFRICA

Yamaha Music Gulf FZE JAFZA-16, Office 512, P.O.Box 17328, Jebel Ali FZE, Dubai, UAE Tel: +971-4-801-1500

#### MIDDLE EAST

#### TURKEY

Ertekin Electronik tlc. ve san. as Kagithane Ofis ParkBaglar Cad. No: 14 D/6 Kagithane 34406 ISTANBUL / TÜRKIYE Tel: +90-212-312-24-24

#### OTHER REGIONS

Yamaha Music Gulf FZE JAFZA-16, Office 512, P.O.Box 17328, Jebel Ali FZE, Dubai, UAE Tel: +971-4-801-1500

ASIA

#### MAINLAND CHINA

Yamaha Music & Electronics (China) Co.,Ltd. 2F, Yunhedasha, 1818 Xinzha-lu, Jingan-gu, Shanghai, China Tel: +86-400-051-7700

#### INDIA

Yamaha Music India Private Limited P-401, JMD Megapolis, Sector-48, Sohna Road, Gurugram-122018, Haryana, India Tel: +91-124-485-3300

#### INDONESIA

PT Yamaha Musik Indonesia Distributor Yamaha Music Center Bldg. Jalan Jend. Gatot

Subroto Kay, 4, Jakarta 12930, Indonesia Tel: +62-21-520-2577

#### KOREA

Yamaha Music Korea Ltd. 11F, Prudential Tower, 298, Gangnam-daero, Gangnam-gu, Seoul, 06253, Korea Tel: +82-2-3467-3300

#### MALAYSIA

Yamaha Music (Malaysia) Sdn. Bhd. No.8, Jalan Perbandaran, Kelana Jaya, 47301 Petaling Jaya, Selangor, Malaysia

#### Tel: +60-3-78030900

SINGAPORE

Yamaha Music (Asia) Private Limited Block 202 Hougang Street 21, #02-00, Singapore 530202, Singapore Tel: +65-6740-9200

#### TAIWAN

Yamaha Music & Electronics Taiwan Co.,Ltd. 2F., No.1, Yuandong Rd., Banqiao Dist., New Taipei City 22063, Taiwan

Tel: +886-2-7741-8888

#### THAILAND

Siam Music Yamaha Co., Ltd. 3, 4, 15, 16th Fl., Siam Motors Building, 891/1 Rama 1 Road, Wangmai, Pathumwan, Bangkok 10330, Thailand Tel: +66-2215-2622

#### VIETNAM

Yamaha Music Vietnam Company Limited 15th Floor, Nam A Bank Tower, 201-203 Cach Mang Thang Tam St., Ward 4, Dist.3, Ho Chi Minh City, Vietnam Tel: +84-8-3818-1122

#### OTHER ASIAN REGIONS http://asia.yamaha.com

#### OCEANIA

#### AUSTRALIA

Yamaha Music Australia Ptv. Ltd. Level 1, 80 Market Street, South Melbourne, VIC 3205, Australia Tel: +61-3-9693-5111

REGIONS AND TRUST TERRITORIES IN PACIFIC OCEAN

http://asia.yamaha.com/

Head Office/Manufacturer: Yamaha Corporation 10-1, Nakazawa-cho, Naka-ku, Hamamatsu, 430-8650, Japan Importer (European Union): Yamaha Music Europe GmbH Siemensstrasse 22-34, 25462 Rellingen, Germany Importer (United Kingdom): Yamaha Music Europe GmbH (UK) Sherbourne Drive, Tilbrook, Milton Keynes, MK7 8BL, United Kingdom PA59

Yamaha Pro Audio global website https://www.yamahaproaudio.com/

Yamaha Downloads https://download.yamaha.com/

> © 2018 Yamaha Corporation Published 11/2022 IPES-B0

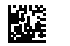

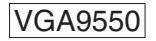